Mariusz Piotrowski Węzeł Centralny OŻK-SB

Analiza frekwencyjna słów używanych w dokumentach JST na przykładzie "Strategia marki i promocji miasta Augustowa w latach 2010-2015". *Instrukcja użytkowania programu Antconc dla korpusów tekstowych języka polskiego*.

Warszawa, 2014

## 1. Wprowadzenie.

Program do analiz językowych można pobrać ze strony twórcy, pod adresem <u>http://www.laurenceanthony.net/</u> <u>software.html</u>

Działa on na najpopularniejszych systemach operacyjnych, **Microsoft Windows**, **Mac OSX** i **Linux**. Instrukcja bazuje na wersji programu 3.4.3.

## 2. Przygotowanie środowiska pracy.

Korzystanie z programu **Antconc** należy rozpocząć od ustawienia parametrów środowiska pracy. Pierwszą czynnością powinno być ustawienie sposobu kodowania polskich znaków.

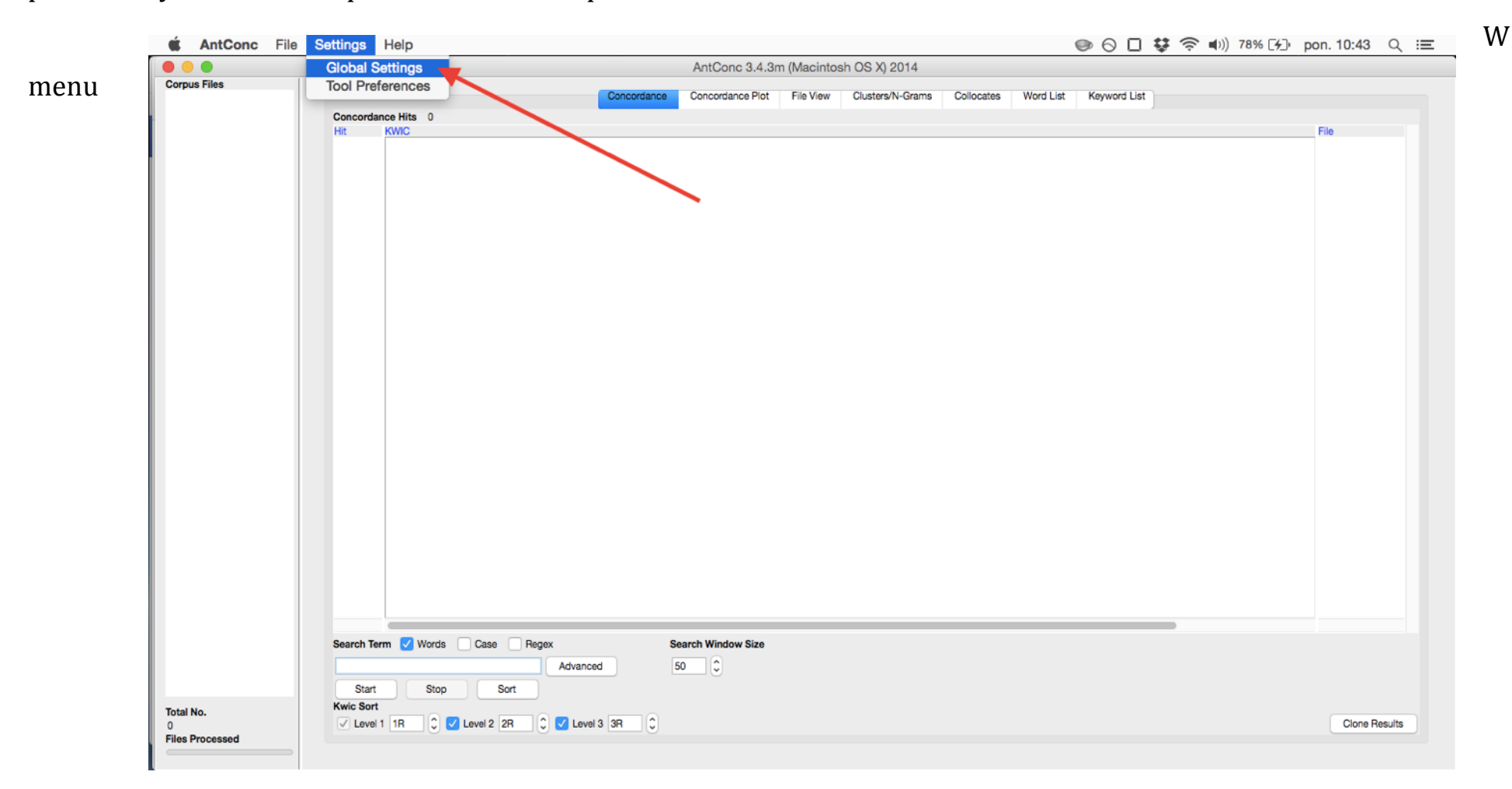

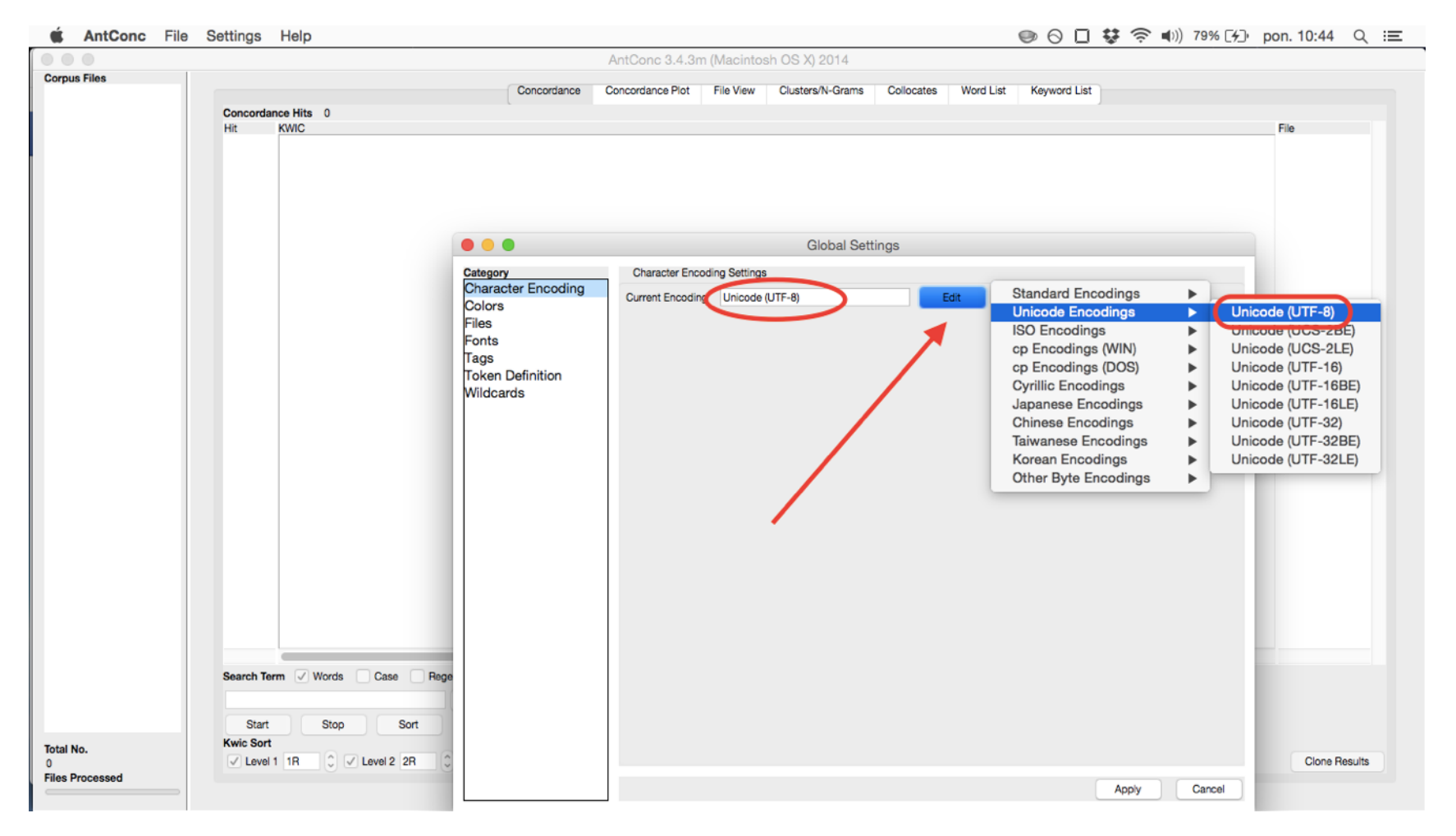

głównym przechodzimy do opcji Settings, następnie Global Settings.

Aby móc pracować na polskich korpusach tekstów należy zmienić w kategorii **Character Encoding - Current Encoding -Unicode (UTF-8).** (Taki sposób kodowania jest domyślny na większości współczesnych systemów operacyjnych). Jeśli w okienku **Current Encoding** jest kodowanie inne (np. CP-1250) wówczas należy wcisnąć **Edit** i wybrać **UTF-8.** Zmiany zatwierdzamy wciskając **Apply**.

### 3. Przygotowanie plików do analizy.

Program **Antoconc** pozwala na analizy korpusów tekstowych zapisanych jako proste pliki tekstowe. Pakiet **Microsoft Office** w trakcie wykonywanych czynności miał problem z eksportowaniem plików do formatu tekstowego. Dlatego też polecam wykorzystać w tym celu program Writer znajdujący się pakiecie <u>Libreoffice.</u> Program jest darmowy i licencjonowany na jednej z wolnych licencji.

Dokumenty strategiczne, które są udostępniane w formatach do edycji- np.: **docx**, czy **odt** należy po otwarciu zapisać jako dokument tekstowy. Natomiast dokumenty, które są dystrybuowane jako pliki **pdf**, należy poddać obróbce programem typu **OCR**, który rozpozna zawartą treść i pozwoli dokument zapisać jako plik do edycji.

Tak przygotowany plik z korpusem tekstu możemy załadować do naszego programu. W tym celu wybieramy **File** i **Open File(s)**.

| 🗯 AntConc            | File Settings Help                                         |                           |                        |              |                  |            | - 🕹       | ● 0 □        | 😺 🤶 🕬 | 99% [ <del>/</del> ]• p | on. 12:31 | Q :≡  |
|----------------------|------------------------------------------------------------|---------------------------|------------------------|--------------|------------------|------------|-----------|--------------|-------|-------------------------|-----------|-------|
|                      | Open File(s)                                               | ^F                        | AntConc 3.4.3r         | n (Macintosh | OS X) 2014       |            |           |              |       |                         |           |       |
| Corpus Files         | Open Dir                                                   | ^ D Concor                | dance Concordance Plot | File View    | Clusters/N-Grams | Collocates | Word List | Keyword List |       |                         |           |       |
|                      | Close Selected File(s)<br>Close All Files                  |                           |                        |              |                  |            |           |              | ,     |                         | File      |       |
|                      | Clear Tool<br>Clear All Tools<br>Clear All Tools and Files |                           |                        |              |                  |            |           |              |       |                         |           |       |
|                      | Save Output to Text File                                   | ^S                        |                        |              |                  |            |           |              |       |                         |           |       |
| <b>'</b>             | Import Settings from File<br>Export Settings To File       |                           |                        |              |                  |            |           |              |       |                         |           |       |
|                      | Restore Default Settings                                   |                           |                        |              |                  |            |           |              |       |                         |           |       |
|                      | Exit                                                       |                           |                        |              |                  |            |           |              |       |                         |           |       |
|                      |                                                            |                           |                        |              |                  |            |           |              |       |                         |           |       |
|                      |                                                            |                           |                        |              |                  |            |           |              |       |                         |           |       |
|                      | Search Term 🗸 Words                                        | Case Regex                | Search Window Size     |              |                  |            |           |              |       |                         |           |       |
|                      |                                                            | Advanced                  | 50                     |              |                  |            |           |              |       |                         |           |       |
| Total No.            | Start Stop<br>Kwic Sort                                    | Sort                      |                        |              |                  |            |           |              |       |                         |           |       |
| 0<br>Files Processed | Level 1 1R                                                 | Level 2 2R 🗘 🗸 Level 3 3R | 0                      |              |                  |            |           |              |       |                         | Clone Re  | sults |
|                      | -                                                          |                           |                        |              |                  |            |           |              |       |                         |           |       |

Pojawia się manager plików. Wybieramy stworzony przez nas plik z korpusem w formacie txt.

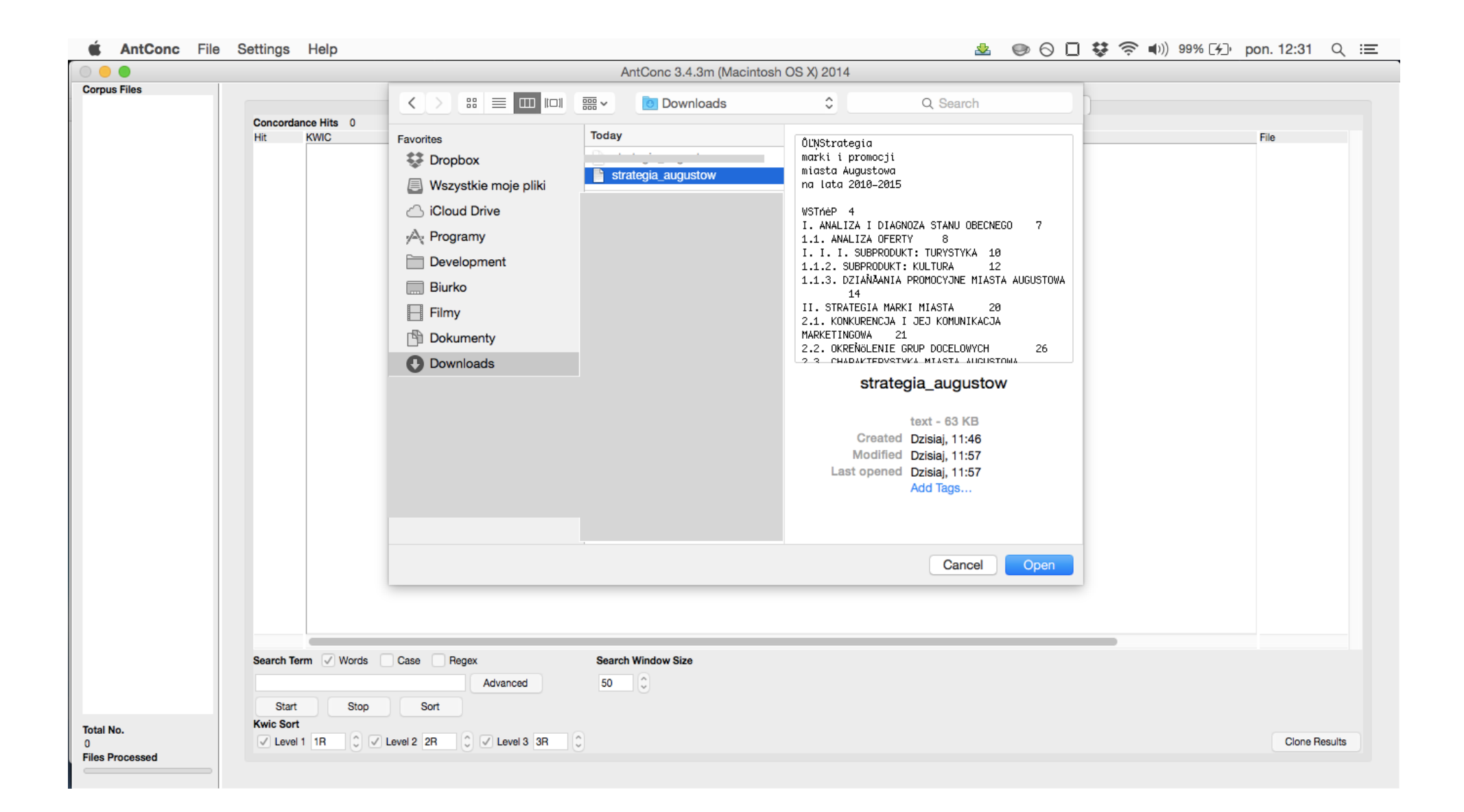

Poprawnie załadowany plik powinien pojawić się w **menu bocznym**.

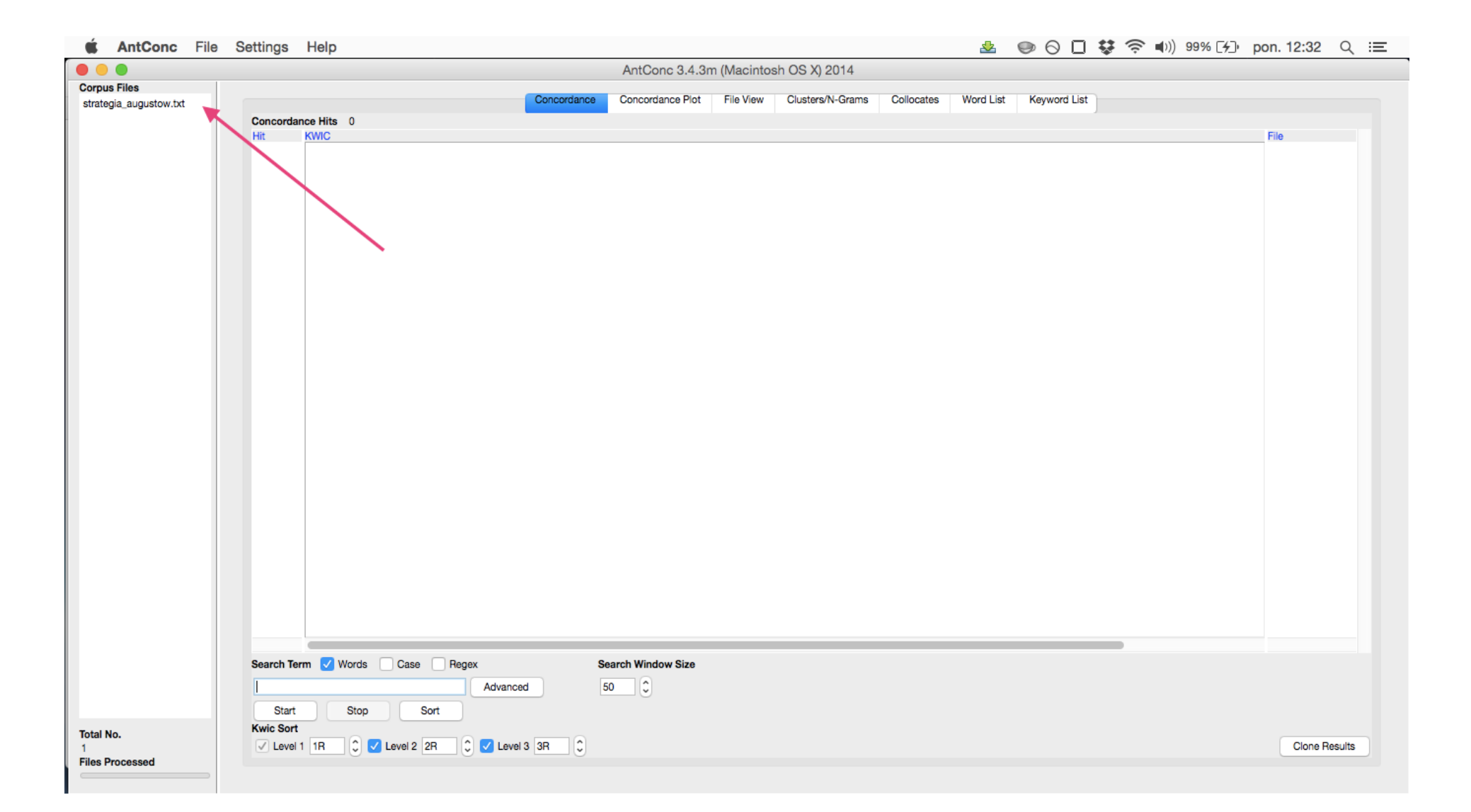

# 4. Analiza frekwencyjna.

Po wykonaniu powyższych czynności można już przystąpić do pierwszych analiz.

**Analiza frekwencyjna**, wraz z wyszukiwaniem powtarzalnych połączeń wyrazowych (kolokacji) są podstawowymi technikami badawczymi na gruncie NLP (*Natural Language Processing*) dziedziny korzystającej z językoznawstwa i informatyki.

Pierwszym krokiem jest przejście do zakładki **Word List**. I następnie wciśnięcie przycisku **Start**.

| 🗯 AntConc File         | Settings Help                                                              | 🛇 🔲 😻 🛜 🕪) 78% 🔳 pon. 15:0 | 6 Q ☷     |
|------------------------|----------------------------------------------------------------------------|----------------------------|-----------|
|                        | AntConc 3.4.3m (Macintosh OS X) 2014                                       |                            |           |
| Corpus Files           | Concertance Concertance Dist File View Churteen & Collectors Ward List Key | ward List                  |           |
| strategia_augustow.txt | Concordance Plot Prie view Clusters/N-Grams Collocates Word List Key       | word List                  |           |
|                        | Rank Freq Word Word Word Verse V Search Hits: 0                            |                            |           |
|                        |                                                                            |                            |           |
|                        |                                                                            |                            |           |
|                        | Search Term V Words Case Regex Hit Location                                |                            |           |
|                        | Start Stop Sort Lemma List Loaded                                          |                            |           |
| Total No.              | Sort by Invert Urger                                                       |                            |           |
| 1<br>Files Pressed     | Sort by Freq                                                               | Clon                       | e Results |
|                        |                                                                            |                            |           |
| 4                      |                                                                            |                            |           |

W efekcie otrzymujemy surową listę frekwencyjną słów z korpusu tekstowego. W tekście eliminujemy zaimki, spójniki i przyimki. Z punktu widzenia naszych analiz nie noszą one interesujących treści.

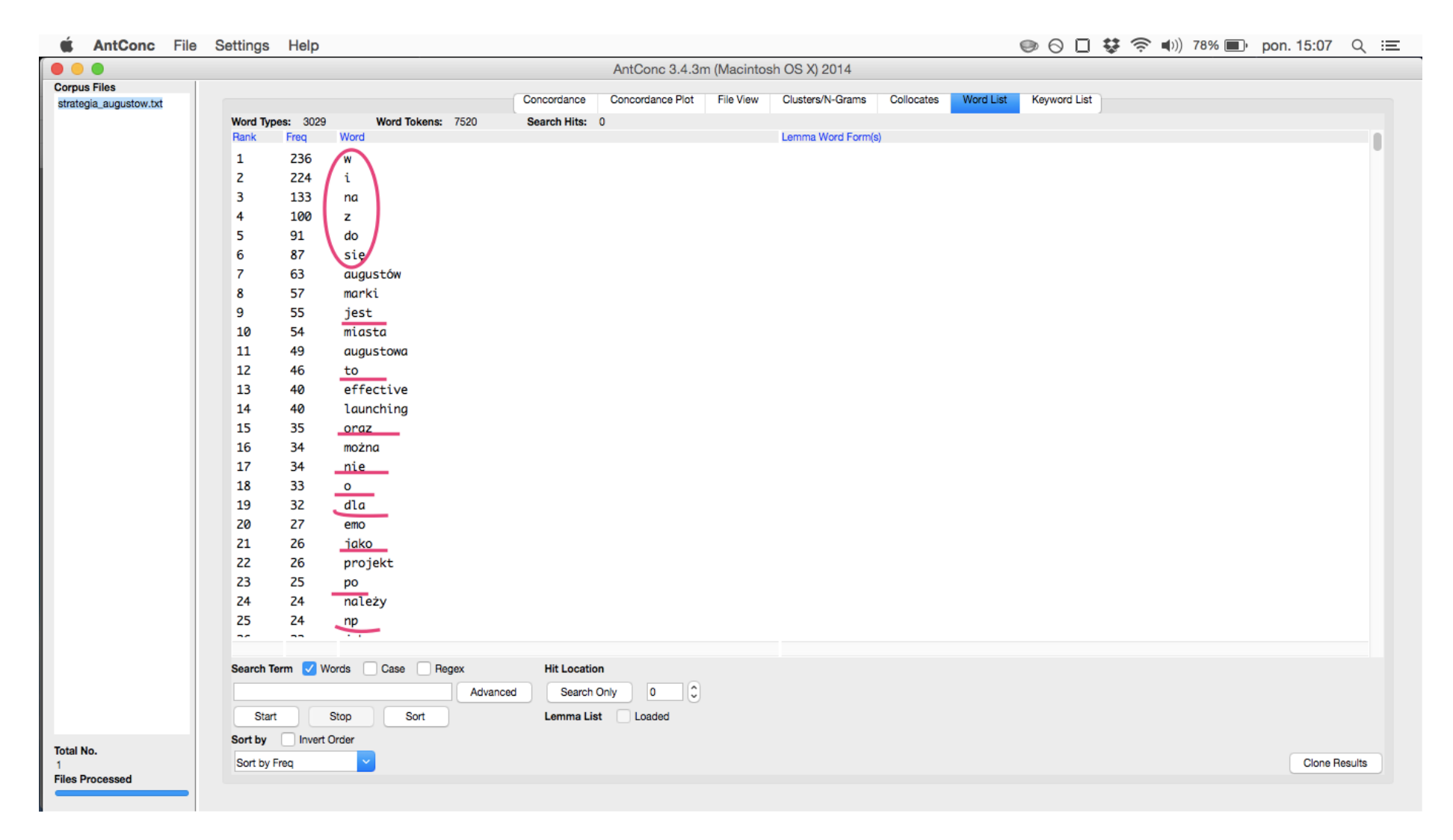

Aby wyczyścić tekst z tego typu niepożądanych słów można skonstruować **Stoplistę**. Jest to zbiór słów, które mają być wyłączone z procesu przetwarzania i nie będą się pojawiać w dalszych analizach. Przykładowa stoplista znajduje się w zasobach wikipedii (<u>http://pl.wikipedia.org/wiki/Wikipedia:Stopwords</u>). Proszę kliknąć w plik z naszą <u>stoplistą</u>. Struktura pliku jest bardzo prosta, słowa są oddzielone przecinkami. Można więc ten plik dowolnie rozbudowywać, bądź też usuwać słowa, jeśli uznamy, że jest on zbyt rozbudowany.

Aby załadować **stoplistę** należy w menu głównym wybrać **Settings** i następnie **Tool Preferences**.

| 🛎 AntConc File         | Settings Help   |                   |              |                  |             |                    |            |           | 90           | 😺 🤶 🜒) 609 | 6 🔳 🛛 pon. 15:51 | ଏ ≔     |
|------------------------|-----------------|-------------------|--------------|------------------|-------------|--------------------|------------|-----------|--------------|------------|------------------|---------|
|                        | Global Settings |                   |              | AntConc 3.4.3r   | n (Macintos | h OS X) 2014       |            |           |              |            |                  |         |
| Corpus Files           | Tool Preference | 95                | Conservation | Casaardaaaa Diat | File Menu   | Chusters (N. Orano | Collegates | Ward Liet | Keyward Liet |            |                  |         |
| strategia_augustow.txt |                 |                   | Concordance  | Concordance Plot | File view   | Clusters/IN-Grams  | Conocates  | Word List | Reyword List |            |                  |         |
|                        | Bank Freq       | Word Tokens: 7520 | Search Hits: | 0                |             | Lemma Word Form(s  | 6          |           |              |            |                  |         |
|                        | 1 736           | w                 |              |                  |             |                    | <i>'</i>   |           |              |            |                  |         |
|                        | 2 224           | i                 |              |                  |             |                    |            |           |              |            |                  |         |
|                        | 3 133           | na                |              |                  |             |                    |            |           |              |            |                  |         |
|                        | 4 100           | Z                 |              |                  |             |                    |            |           |              |            |                  |         |
|                        | 5 91            | do                |              |                  |             |                    |            |           |              |            |                  |         |
|                        | 6 87            | się               |              |                  |             |                    |            |           |              |            |                  |         |
|                        | 7 63            | augustów          |              |                  |             |                    |            |           |              |            |                  |         |
|                        | 8 57            | marki             |              |                  |             |                    |            |           |              |            |                  |         |
|                        | 9 55            | jest              |              |                  |             |                    |            |           |              |            |                  |         |
|                        | 10 54           | miasta            |              |                  |             |                    |            |           |              |            |                  |         |
|                        | 11 49           | augustowa         |              |                  |             |                    |            |           |              |            |                  |         |
|                        | 12 46           | to                |              |                  |             |                    |            |           |              |            |                  |         |
|                        | 13 40           | effective         |              |                  |             |                    |            |           |              |            |                  |         |
|                        | 14 40           | launching         |              |                  |             |                    |            |           |              |            |                  |         |
|                        | 15 35           | oraz              |              |                  |             |                    |            |           |              |            |                  |         |
|                        | 16 34           | można             |              |                  |             |                    |            |           |              |            |                  |         |
|                        | 17 34           | nie               |              |                  |             |                    |            |           |              |            |                  |         |
|                        | 18 33           | 0                 |              |                  |             |                    |            |           |              |            |                  |         |
|                        | 19 32           | ara               |              |                  |             |                    |            |           |              |            |                  |         |
|                        | 21 26           | iako              |              |                  |             |                    |            |           |              |            |                  |         |
|                        | 22 26           | projekt           |              |                  |             |                    |            |           |              |            |                  |         |
|                        | 23 25           | po                |              |                  |             |                    |            |           |              |            |                  |         |
|                        | 24 24           | należy            |              |                  |             |                    |            |           |              |            |                  |         |
|                        | 25 24           | np                |              |                  |             |                    |            |           |              |            |                  |         |
|                        |                 |                   |              |                  |             |                    |            |           |              |            |                  |         |
|                        | Search Term     |                   | Hit Locativ  |                  |             |                    |            |           |              |            |                  |         |
|                        |                 | Advance           | d Search     | Only 0           |             |                    |            |           |              |            |                  |         |
|                        | Start           | Stop Sort         | Lemma Li     | st Loaded        |             |                    |            |           |              |            |                  |         |
| Total No.              | Sort by Invert  | Order             |              |                  |             |                    |            |           |              |            |                  |         |
| 1                      | Sort by Freq    | <b>~</b>          |              |                  |             |                    |            |           |              |            | Clone            | Results |
| Files Processed        |                 |                   |              |                  |             |                    |            |           |              |            |                  |         |

#### W oknie, które się pojawia wybieramy Word List.

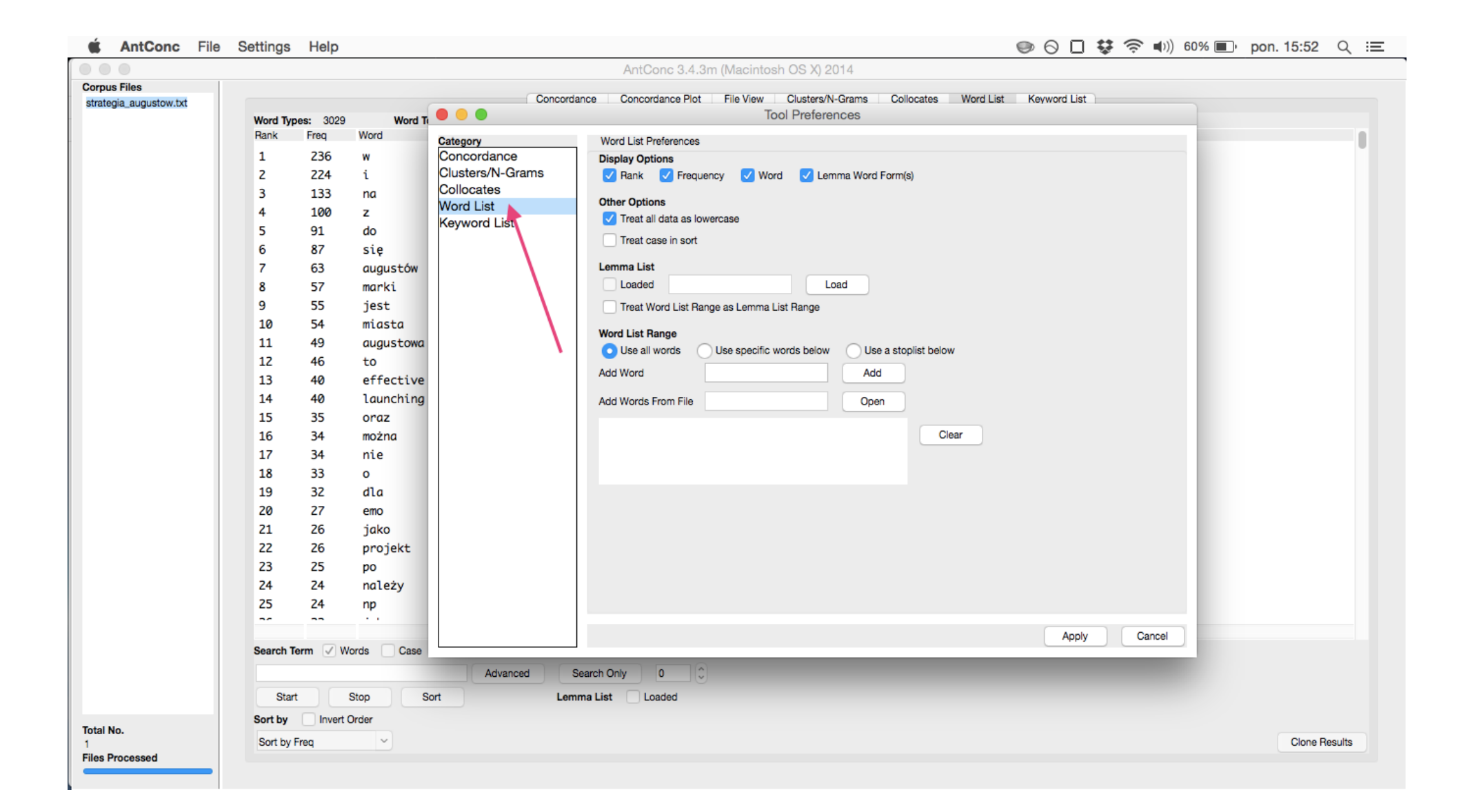

Przechodzimy do fragmentu **Word List Range**. Ustawiamy wartość **Use a stoplist below** i w opcji **Add Words From File** naciskamy **Open**. Wybieramy nasz plik **stoplist.txt**.

| Atti<br>Word Types:<br>Rank F<br>1<br>2<br>3<br>4<br>5<br>6<br>7<br>8<br>9<br>10<br>11<br>12<br>13<br>14<br>15<br>16<br>17<br>18<br>19<br>20<br>21                                                                                                    | 3029WordreqWord236w224i133na100z91do87się63augustów57marki55jest54miasta49augustówa46to40effective40launching35oraz                                                                                                    | Conco<br>Ti<br>Category<br>Concordance<br>Clusters/N-Grams<br>Collocates<br>Word List<br>Keyword List | AntCone 3.4.3m (Macintosh OS X) 2014                                                                                                    |
|----------------------------------------------------------------------------------------------------|----------------------------------------------------------------------------------------------------|----------------------------------------------------------------------------------------------------|----------------------------------------------------------------------------------------------------|
| Altor<br>Altor<br>Al | 3029WordreqWord236w224i133na100z91do87się63augustów57marki55jest54miasta49augustówa46to40effective40launching35oraz                                                                                                    | Tr. Conco<br>Category<br>Concordance<br>Clusters/N-Grams<br>Collocates<br>Word List<br>Keyword List   | Incordance Plot File View Clusters/N-Grams Collocates Word List Keyword List<br>Tool Preferences<br>Vord List Preferences<br>Verd List Prequency Verd Lemma Word Form(s)<br>Other Options<br>Vere at all data as lowercase<br>Treat case in sort<br>Lemma List<br>Loaded Load<br>Treat Word List Range as Lemma List Range<br>Word List Range Use specific words below<br>Add Word Add<br>Add Word From File Open                                                         |
| Viol Types:<br>Rank F<br>1<br>2<br>3<br>4<br>5<br>6<br>7<br>8<br>9<br>10<br>11<br>12<br>13<br>14<br>15<br>16<br>17<br>18<br>19<br>20<br>21                                                                                                    | 3029WordrreqWord236w224i133na100z91do87się63augustów57marki55jest54miasta49augustówa46to40effective40launching35oraz                                                                                                    | T<br>Category<br>Concordance<br>Clusters/N-Grams<br>Collocates<br>Word List<br>Keyword List           | Word List Preferences     Display Options                                                                                                    |
| Word Types:<br>Rank F<br>1<br>2<br>3<br>4<br>5<br>6<br>7<br>8<br>9<br>10<br>11<br>12<br>13<br>14<br>15<br>16<br>17<br>18<br>19<br>20<br>21                                                                                                    | 3029WordreqWord236w224i133na100z91do87się63augustów57marki55jest54miasta49augustowa46to40effective40launching35oraz                                                                                                    | Category<br>Concordance<br>Clusters/N-Grams<br>Collocates<br>Word List<br>Keyword List                | Word List Preferences   Display Options                                                                                                    |
| 1<br>2<br>3<br>4<br>5<br>6<br>7<br>8<br>9<br>10<br>11<br>12<br>13<br>14<br>15<br>16<br>17<br>18<br>19<br>20<br>21                                                                                                    | 236 w<br>224 i<br>133 na<br>100 z<br>91 do<br>87 się<br>63 augustów<br>57 marki<br>55 jest<br>54 miasta<br>49 augustowa<br>46 to<br>40 effective<br>40 launching<br>35 oraz                                                                                                    | Category<br>Concordance<br>Clusters/N-Grams<br>Collocates<br>Word List<br>Keyword List                | Word List Preferences   Display Options                                                                                                    |
| 1<br>2<br>3<br>4<br>5<br>6<br>7<br>8<br>9<br>10<br>11<br>12<br>13<br>14<br>15<br>16<br>17<br>18<br>19<br>20<br>21                                                                                                    | 256         W           224         i           133         na           130         z           91         do           87         się           63         augustów           57         marki           55         jest           54         miasta           49         augustowa           46         to           40         effective           40         launching           35         oraz | Concordance<br>Clusters/N-Grams<br>Collocates<br>Word List<br>Keyword List                            | Display Options          Image: Second stress in sort         Lemma List         Loaded       Load         Treat Word List Range as Lemma List Range         Word List Range         Use all words       Use specific words below         Add Word       Add         Add Word       Open                                                                                                    |
| 2<br>3<br>4<br>5<br>6<br>7<br>8<br>9<br>10<br>11<br>12<br>13<br>14<br>15<br>16<br>17<br>18<br>19<br>20<br>21                                                                                                    | 224 1<br>133 na<br>130 z<br>91 do<br>87 się<br>63 augustów<br>57 marki<br>55 jest<br>54 miasta<br>49 augustowa<br>46 to<br>40 effective<br>40 launching<br>35 oraz                                                                                                    | Collocates<br>Word List<br>Keyword List                                                               | <ul> <li>Hank Vord Frequency Vord Lemma Word Form(s)</li> <li>Other Options <ul> <li>Treat all data as lowercase</li> <li>Treat case in sort</li> </ul> </li> <li>Lemma List <ul> <li>Loaded</li> <li>Load</li> <li>Treat Word List Range as Lemma List Range</li> </ul> </li> <li>Word List Range <ul> <li>Use all words</li> <li>Use specific words below</li> <li>Use a stoplist below</li> <li>Add</li> <li>Add</li> </ul> </li> <li>Add Word</li> <li>Add</li> </ul> |
| 3<br>4<br>5<br>6<br>7<br>8<br>9<br>10<br>11<br>12<br>13<br>14<br>15<br>16<br>17<br>18<br>19<br>20<br>21                                                                                                    | 133 na<br>100 z<br>91 do<br>87 się<br>63 augustów<br>57 marki<br>55 jest<br>54 miasta<br>49 augustowa<br>46 to<br>40 effective<br>40 launching<br>35 oraz                                                                                                    | Word List<br>Keyword List                                                                             | Other Options   Image: Treat all data as lowercase   Treat case in sort     Lemma List   Loaded   Loaded   Loaded   Treat Word List Range as Lemma List Range     Word List Range   Use all words   Use specific words below   Add Word   Add     Add Word From File     Open                                                                                                    |
| 4<br>5<br>6<br>7<br>8<br>9<br>10<br>11<br>12<br>13<br>14<br>15<br>16<br>17<br>18<br>19<br>20<br>21                                                                                                    | 100291do87się63augustów57marki55jest54miasta49augustowa46to40effective40launching35oraz                                                                                                    | Keyword List<br>a<br>g                                                                                | Treat all data as lowercase   Treat case in sort     Lemma List   Loaded   Loaded   Treat Word List Range as Lemma List Range     Word List Range   Use all words   Use specific words below   Add   Add Word   Add     Open                                                                                                    |
| 5<br>6<br>7<br>8<br>9<br>10<br>11<br>12<br>13<br>14<br>15<br>16<br>17<br>18<br>19<br>20<br>21                                                                                                    | 91 do<br>87 się<br>63 augustów<br>57 marki<br>55 jest<br>54 miasta<br>49 augustowa<br>46 to<br>40 effective<br>40 launching<br>35 oraz                                                                                                    | a<br>e<br>g                                                                                           | Treat case in sort  Lemma List Loaded Load Load Load Treat Word List Range as Lemma List Range Word List Range Use all words Use specific words below Add Word Add Add Add                                                                                                    |
| 6<br>7<br>8<br>9<br>10<br>11<br>12<br>13<br>14<br>15<br>16<br>17<br>18<br>19<br>20<br>21                                                                                                    | <ul> <li>87 Się</li> <li>63 augustów</li> <li>57 marki</li> <li>55 jest</li> <li>54 miasta</li> <li>49 augustowa</li> <li>46 to</li> <li>40 effective</li> <li>40 launching</li> <li>35 oraz</li> </ul>                                                                                                    | a<br>e<br>g                                                                                           | Lemma List<br>Loaded Load<br>Treat Word List Range as Lemma List Range<br>Word List Range<br>Use all words Use specific words below<br>Add Word Add<br>Add Mord Add<br>Copen                                                                                                    |
| 7<br>8<br>9<br>10<br>11<br>12<br>13<br>14<br>15<br>16<br>17<br>18<br>19<br>20<br>21                                                                                                    | 63 augustow<br>57 marki<br>55 jest<br>54 miasta<br>49 augustowa<br>46 to<br>40 effective<br>40 launching<br>35 oraz                                                                                                    | a<br>e<br>g                                                                                           | Lemma List<br>Loaded Load<br>Treat Word List Range as Lemma List Range<br>Word List Range<br>Use all words Use specific words below Ouse a stoplist below<br>Add Word Add<br>Add Open                                                                                                    |
| 8<br>9<br>10<br>11<br>12<br>13<br>14<br>15<br>16<br>17<br>18<br>19<br>20<br>21                                                                                                    | 57 marki<br>55 jest<br>54 miasta<br>49 augustowa<br>46 to<br>40 effective<br>40 launching<br>35 oraz                                                                                                    | a<br>e<br>g                                                                                           | Coaded     Coaded       Treat Word List Range       Use all words       Use specific words below       Add Word       Add       Add Words From File                                                                                                    |
| 9<br>10<br>11<br>12<br>13<br>14<br>15<br>16<br>17<br>18<br>19<br>20<br>21                                                                                                    | 55 jest<br>54 miasta<br>49 augustowa<br>46 to<br>40 effective<br>40 launching<br>35 oraz                                                                                                    | a<br>e<br>g                                                                                           | Treat Word List Range         Word List Range         Use all words       Use specific words below         Add Word       Add         Add Words From File       Open                                                                                                    |
| 10<br>11<br>12<br>13<br>14<br>15<br>16<br>17<br>18<br>19<br>20<br>21                                                                                                    | 54 miasta<br>49 augustowa<br>46 to<br>40 effective<br>40 launching<br>35 oraz                                                                                                    | a<br>e<br>g                                                                                           | Word List Range         Use all words       Use specific words below         Add Word       Add         Add Words From File       Open                                                                                                    |
| 11<br>12<br>13<br>14<br>15<br>16<br>17<br>18<br>19<br>20<br>21                                                                                                    | 49 augustowa<br>46 to<br>40 effective<br>40 launching<br>35 oraz                                                                                                    | a<br>e<br>g                                                                                           | Use all words     Use specific words below       Add Word     Add       Add Words From File     Open                                                                                                    |
| 12<br>13<br>14<br>15<br>16<br>17<br>18<br>19<br>20<br>21                                                                                                    | 46 to<br>40 effective<br>40 launching<br>35 oraz                                                                                                    | e<br>9                                                                                                | Add Word Add Add Add Words From File Open                                                                                                    |
| 13<br>14<br>15<br>16<br>17<br>18<br>19<br>20<br>21                                                                                                    | 40 effective<br>40 launching<br>35 oraz                                                                                                    | e<br>g                                                                                                | Add Words From File Open                                                                                                    |
| 14<br>15<br>16<br>17<br>18<br>19<br>20<br>21                                                                                                    | 40 launching<br>35 oraz                                                                                                    | 9                                                                                                    | Add Words From File Open                                                                                                    |
| 15<br>16<br>17<br>18<br>19<br>20<br>21                                                                                                    | 35 oraz                                                                                                    |                                                                                                    |                                                                                                    |
| 16<br>17<br>18<br>19<br>20<br>21                                                                                                    |                                                                                                    |                                                                                                    |                                                                                                    |
| 17<br>18<br>19<br>20<br>21                                                                                                    | 34 można                                                                                                    |                                                                                                    | Clear                                                                                                    |
| 18<br>19<br>20<br>21                                                                                                    | 34 nie                                                                                                    |                                                                                                    |                                                                                                    |
| 19<br>20<br>21                                                                                                    | 33 o                                                                                                    |                                                                                                    |                                                                                                    |
| 20<br>21                                                                                                    | 32 dla                                                                                                    |                                                                                                    |                                                                                                    |
| 21                                                                                                    | 27 emo                                                                                                    |                                                                                                    |                                                                                                    |
|                                                                                                    | 26 jako                                                                                                    |                                                                                                    |                                                                                                    |
| 22                                                                                                    | 26 projekt                                                                                                    |                                                                                                    |                                                                                                    |
| 23                                                                                                    | 25 po                                                                                                    |                                                                                                    |                                                                                                    |
| 24                                                                                                    | 24 należy                                                                                                    |                                                                                                    |                                                                                                    |
| 25                                                                                                    | 24 np                                                                                                    |                                                                                                    |                                                                                                    |
|                                                                                                    |                                                                                                    |                                                                                                    |                                                                                                    |
| Search Term                                                                                                    | Words Case                                                                                                    | 3                                                                                                    | Apply Cancel                                                                                                    |
|                                                                                                    |                                                                                                    | Advanced                                                                                              | Search Only 0 0                                                                                                    |
| Start                                                                                                    | Stop                                                                                                    | Sort Le                                                                                               | Lemma List Loaded                                                                                                    |
| Sort by                                                                                                    | Invert Order                                                                                                    |                                                                                                    |                                                                                                    |
| Sort by Free                                                                                                    |                                                                                                    |                                                                                                    | Clone Res                                                                                                    |

Jeśli czynność zostanie zakończona sukcesem słowa ze stoplisty powinny się załadować do programu.

Wybór potwierdzamy przyciskiem **Apply**.

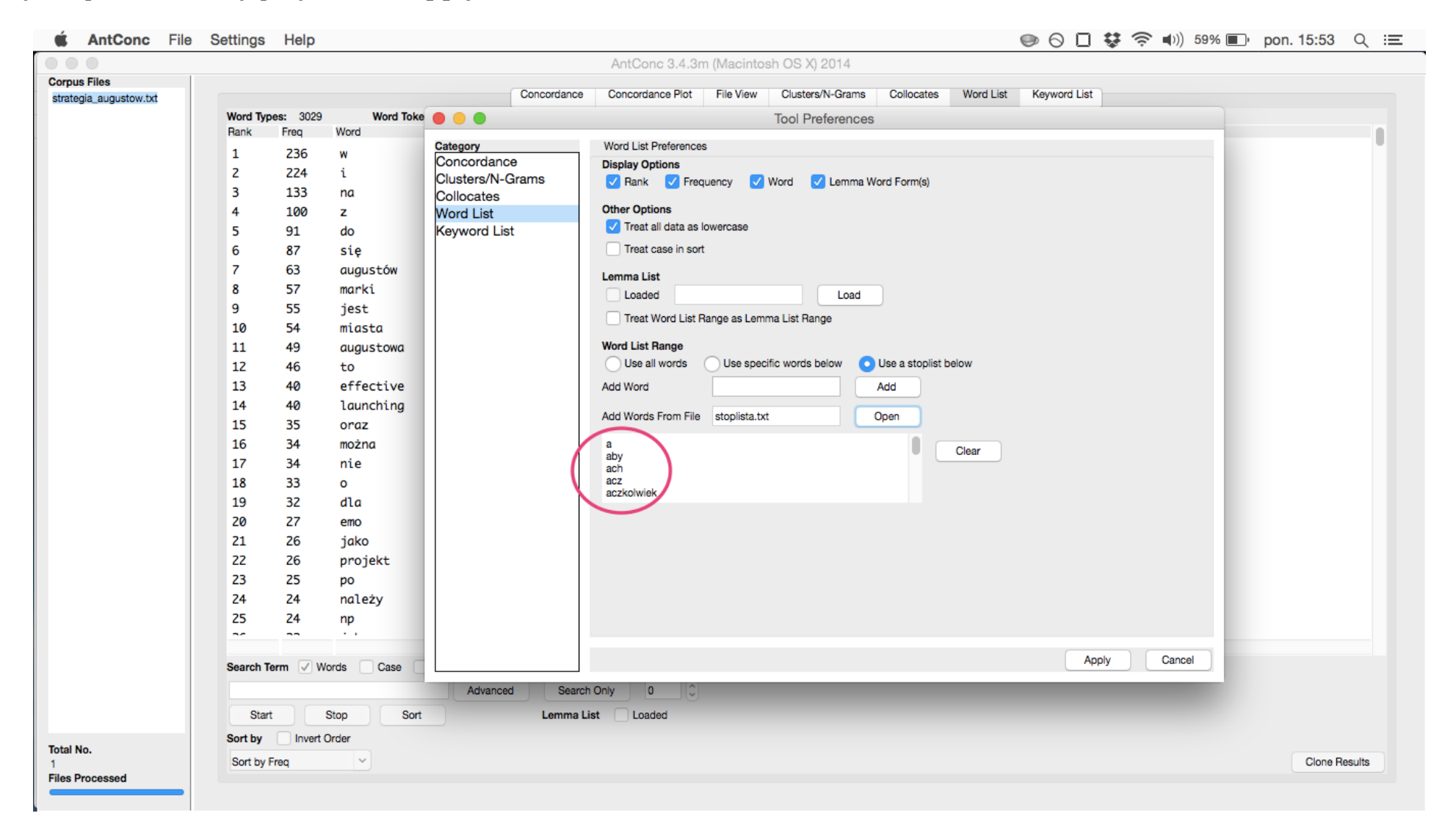

Należy następnie jeszcze raz przeładować listę, dopiero wówczas pojawią się frekwencje słów, bez słów ze stoplisty.

| 单 🛋 🛋            | onc Fil | e S | Settings          | Help     |                     |               |                  |             |                      |            |             | 😻 🗩 🕤        | 🗋 🤶 🜒) 46 | 6% 🔳 🕐 pon. 16: | 18 Q ≔      |
|------------------|---------|-----|-------------------|----------|---------------------|---------------|------------------|-------------|----------------------|------------|-------------|--------------|-----------|-----------------|-------------|
|                  |         |     |                   |          |                     |               | AntConc 3.4.3r   | n (Macintos | h OS X) 2014         |            |             |              |           |                 |             |
| Corpus Files     |         |     |                   |          |                     | Conservations | Orange Dist      | File Manu   | Churcherry (h) Commo | Orlinenter | Manual Lint | Kennedlist   |           |                 |             |
| strategia_august | ow.txt  |     |                   |          |                     | Concordance   | Concordance Plot | File view   | Clusters/IN-Grams    | Collocates | word List   | Keyword List |           |                 |             |
|                  |         |     | Word Type<br>Bank | es: 2873 | Word Tokens: 5515   | Search Hits:  | 0                |             | Lemma Word Form(s    | a)         |             |              |           |                 |             |
|                  |         | 1   | 1                 | 62       | augustán.           |               |                  |             | Lennia Word Forma    | 9          |             |              |           |                 |             |
|                  |         |     | 2                 | 57       | manki               |               |                  |             |                      |            |             |              |           |                 |             |
|                  |         |     | 2                 | 54       | murkt               |               |                  |             |                      |            |             |              |           |                 |             |
|                  |         |     | 4                 | 49       | auaustowa           |               |                  |             |                      |            |             |              |           |                 |             |
|                  |         |     | 5                 | 40       | effective           |               |                  |             |                      |            |             |              |           |                 |             |
|                  |         |     | 6                 | 40       | launchina           |               |                  |             |                      |            |             |              |           |                 |             |
|                  |         |     | 7                 | 27       | emo                 |               |                  |             |                      |            |             |              |           |                 |             |
|                  |         |     | 8                 | 26       | projekt             |               |                  |             |                      |            |             |              |           |                 |             |
|                  |         |     | 9                 | 24       | należy              |               |                  |             |                      |            |             |              |           |                 |             |
|                  |         |     | 10                | 24       | np                  |               |                  |             |                      |            |             |              |           |                 |             |
|                  |         |     | 11                | 20       | miasto              |               |                  |             |                      |            |             |              |           |                 |             |
|                  |         |     | 12                | 19       | projektu            |               |                  |             |                      |            |             |              |           |                 |             |
|                  |         |     | 13                | 17       | działań             |               |                  |             |                      |            |             |              |           |                 |             |
|                  |         |     | 14                | 17       | promocji            |               |                  |             |                      |            |             |              |           |                 |             |
|                  |         |     | 15                | 16       | augustowie          |               |                  |             |                      |            |             |              |           |                 |             |
|                  |         |     | 16                | 16       | produkt             |               |                  |             |                      |            |             |              |           |                 |             |
|                  |         |     | 17                | 15       | cele                |               |                  |             |                      |            |             |              |           |                 |             |
|                  |         |     | 18                | 15       | pozycjonowanie      |               |                  |             |                      |            |             |              |           |                 |             |
|                  |         |     | 19                | 15       | reklamy             |               |                  |             |                      |            |             |              |           |                 |             |
|                  |         |     | 20                | 15       | trzy                |               |                  |             |                      |            |             |              |           |                 |             |
|                  |         |     | 21                | 14       | augustowski         |               |                  |             |                      |            |             |              |           |                 |             |
|                  |         |     | 22                | 14       | big                 |               |                  |             |                      |            |             |              |           |                 |             |
|                  |         |     | 23                | 14       | miejsca             |               |                  |             |                      |            |             |              |           |                 |             |
|                  |         |     | 24                | 14       | poprzez             |               |                  |             |                      |            |             |              |           |                 |             |
|                  |         |     | 25                | 14       | strategii           |               |                  |             |                      |            |             |              |           |                 |             |
|                  |         |     |                   |          |                     |               |                  |             |                      |            |             |              |           |                 |             |
|                  |         |     | Search Te         | erm 🔽 Wo | ords 🗌 Case 📄 Regex | Hit Locatio   | on               |             |                      |            |             |              |           |                 |             |
|                  |         |     |                   |          | Advanc              | ed Search     | Only 0           |             |                      |            |             |              |           |                 |             |
|                  |         |     | Start             |          | Stop Sort           | Lemma Lis     | st Loaded        |             |                      |            |             |              |           |                 |             |
| Total No.        |         |     | Sort by           | Invert O | Irder               |               |                  |             |                      |            |             |              |           |                 |             |
| 1                |         |     | Sort by F         | req      | <b>×</b>            |               |                  |             |                      |            |             |              |           | Clo             | one Results |
| Files Processed  |         |     |                   |          |                     |               |                  |             |                      |            |             |              |           |                 |             |

### Praca ze słownikiem języka polskiego

Tak wyodrębnione frekwencje nie uwzględniają jednak różnorodnych końcówek fleksyjnych. Jak widać na wcześniejszym obrazie - 63 razy pojawia się Augustów, 49 - Augustowa, 16 - Augostowie, 14 - augustowski. W celu właściwego określenia frekwencji korpusu tekstowego należy zliczyć więc formy podstawowe słów, w językoznawstwie zwane - *lemma*. Osobno zostaną zliczone rzeczowniki, czasowniki i przymiotniki. Język polski jest językiem fleksyjnym, z dużą liczbą wyjątków, co sprawia, że nie można zastosować procesu *stemmingu*, czyli programów tworzących formy fleksyjne w oparciu o ustalone reguły.

W celu obejścia tego problemu można posłużyć się przygotowanym słownikiem języka polskiego. Słownik ten został przygotowany w oparciu o zasoby **aspell**. Słownik znajduje się w <u>zakładce teksty ożk</u>, wraz z plikiem stoplista.txt. Składa się on dotąd ze 194 tys. form podstawowych, i ponad 3,6 mln słów w różnych formach fleksyjnych.

**Uwaga**: ze względu na rozmiar pliku ze słownikiem- ponad 55 Mb, do pracy rekomendowany jest komputer posiadający co najmniej 4 Gb pamięci operacyjnej (RAM).

Aby załadować słownik języka polskiego do programu **Antconc** należy przejść do menu głównego i wybrać **Settings** i **Tool Preferences**, (por. strona 13) i przejść do opcji **Word List** (por. strona 14). W obszarze **Lemma List** wciskamy **Load** i

|                    | AntConc 3.4.3m (Macintosh OS X) 2014                                                                                                    |
|--------------------|----------------------------------------------------------------------------------------------------|
| ous Files          | Concordance Concordance Plot File View Clusters/N-Grams Collocates Word List Keyword List                                                                                                    |
| tegia_augustow.txt |                                                                                                    |
|                    | word types: 26/3 word lokens: 35/5 Search Hits: 0 Rank Free Word I emma Word Form(s)                                                                                                    |
|                    |                                                                                                    |
|                    | 2 57 model                                                                                                    |
|                    | 2 J7 Multiku<br>3 54 milosto                                                                                                    |
|                    |                                                                                                    |
|                    | + + + ugus cova looi Preterences                                                                                                    |
|                    | 5 40 effective Category Word List Preferences                                                                                                    |
|                    | 7 37 oros Concordance Display Options                                                                                                    |
|                    | 7 27 emb Clusters/N-Grams ✓ Rank ✓ Frequency ✓ Word ✓ Lemma Word Form(s)                                                                                                    |
|                    | o zo projekt Collocates Other Options                                                                                                    |
|                    | 10 24 north Kanword List Virat all data as lowercase                                                                                                    |
|                    | 10 24 np riste                                                                                                    |
|                    | 11 20 militor                                                                                                    |
|                    | 12 13 projektu Lemma List                                                                                                    |
|                    | 13 17 aztatan                                                                                                    |
|                    | 15 16 ground and a standard and a standard and a standa |
|                    | 15 16 adjustovice Word List Bange                                                                                                    |
|                    | 10 10 produkt Use all words Use specific words below Use a stoplist below                                                                                                    |
|                    | 17 15 Cele                                                                                                    |
|                    |                                                                                                    |
|                    | Add Words From File stoplista.txt Open                                                                                                    |
|                    | 20 15 trzy                                                                                                    |
|                    | 21 14 augustowski aby Clear                                                                                                    |
|                    | 22 14 blg ach                                                                                                    |
|                    | 23 14 mrejsca aczkolwiek                                                                                                    |
|                    | 24 14 poprzez                                                                                                    |
|                    | 25 14 strategil                                                                                                    |
|                    |                                                                                                    |
|                    | Search Term V Words Case 1                                                                                                    |
|                    |                                                                                                    |
|                    |                                                                                                    |
|                    | Start Stop Sort                                                                                                    |
| 10.                | Sort by Invert Order                                                                                                    |
|                    | Sort by Freq V Cancel Clone Results                                                                                                    |
| rocessed           |                                                                                                    |

wczytujemy nasz słownik języka polskiego. Proces ten jest czasochłonny, i może trwać kilka minut, w zależności od szybkości komputera. W tym czasie program może nie odpowiadać.

| 🔹 AntConc F            | ile Sett | ings He        | elp             |                                  |                |                              | 🐯 🥯 🛇                          | 📋 🤶 🕪)) 86% [⁄-]) pon. 18: | 58 ् ः≡    |
|------------------------|----------|----------------|-----------------|----------------------------------|----------------|------------------------------|--------------------------------|----------------------------|------------|
| 0 🔴                    |          |                |                 |                                  | AntConc        | 3.4.3m (Macintosh OS X) 2014 |                                |                            |            |
| Corpus Files           |          |                |                 |                                  | -              |                              |                                |                            |            |
| strategia_augustow.txt |          |                |                 |                                  | in:            | strukcja antconc             | Q Search                       | J                          |            |
|                        | W        | ord Types:     | 2873<br>Word    | Fauncitan                        |                | wrzesień                     |                                |                            |            |
|                        | 1        | C 2            |                 | Favorites                        |                | Analiza frekwyka polskiego   | 3D,->                          |                            |            |
|                        | 1        | . 63           | s aug           | u 👽 Dropbox                      | onc            | lipiec                       | 4chanami, 4chanem, 4chanie,    |                            |            |
|                        | 2        | . 57           | nar<br>1 mia    | 🖕 🔲 Wszystkie moje pliki         | 17 o 10.43.50  | Strategia mar010-2015.pdf    | 4chanom, 4chanowi, 4chanów,    |                            |            |
|                        |          | , J4           | + III.u         |                                  | 17 o 10.44.51  | 2013                         | 4chany<br>a>                   |                            |            |
|                        | 5        | · · · · · ·    | aug<br>a off    |                                  | 17 o 12.31.55  | h odm_polska.txt.zip         | a.,->                          |                            |            |
|                        | 6        | 40             | a 1au           | <ul> <li>y→y Programy</li> </ul> | 17 o 12.32.00  | 2012                         | A,->                           |                            |            |
|                        | 7        | 27             | 7 emo           | Development                      | 17 o 15.06.30  | odm_polska.txt               | a capite,->                    |                            |            |
|                        | 8        | 26             | 5 pro           | i 🔜 Biurko                       | 17 o 15.07.22  | etoplista tyt                | a cappella,->                  |                            |            |
|                        | 9        | 24             | 4 nal           |                                  | 17 o 15.51.50  | Stophota.txt                 | a contrario,->                 |                            |            |
|                        | 1        | .0 24          | 4 np            |                                  | 17 0 15.52.05  |                              | a cunabulis,->                 |                            |            |
|                        | 1        | .1 20          | 0 mia           | s 🛅 Dokumenty                    | 17 0 15.52.23  |                              | a discretion,-><br>a fortiori> |                            |            |
|                        | 1        | .2 19          | 9 pro           | j 💽 Downloads                    | 17 0 15.53.41  |                              | a fresco,->                    |                            |            |
|                        | 1        | .3 17          | 7 dzi           | a                                | 17 0 16 19 07  |                              | a fronte,->                    |                            |            |
|                        | 1        | .4 17          | 7 pro           | m                                |                |                              | odm polska.txt                 |                            |            |
|                        | 1        | .5 16          | 5 aug           | u                                |                |                              |                                |                            |            |
|                        | 1        | .6 16          | 5 pro           | d                                |                |                              | text - 56,7 MB                 |                            |            |
|                        | 1        | .7 15          | 5 cel           | e                                |                |                              | Created 2 lis 2012, 22:30      |                            |            |
|                        | 1        | .8 15          | 5 poz           | У                                |                |                              | Modified 2 lis 2012, 22:30     |                            |            |
|                        | 1        | .9 15          | 5 rek           | 1                                |                |                              | Last opened Dzisiaj, 18:48     |                            |            |
|                        | 2        | 0 15           | 5 trz           | У                                |                |                              | Add Tags                       |                            |            |
|                        | 2        | 1 14           | 4 aug           | u                                |                |                              |                                |                            |            |
|                        | 2        | 2 14           | t big           |                                  |                |                              |                                |                            |            |
|                        | 2        | .5 14<br>14 14 | + mie           | ]                                |                |                              | Caraal                         |                            |            |
|                        | 2        | .4 14          | + μομ<br>1. s+n |                                  |                |                              | Caricei                        |                            |            |
|                        | -        |                |                 |                                  |                |                              |                                |                            |            |
|                        |          |                |                 |                                  |                |                              |                                |                            |            |
|                        | Se       | earch Term     | V Words         | Case Regex Hit L                 | ocation        |                              |                                |                            |            |
|                        |          |                |                 | Advanced S                       | earch Only 0   | 0                            |                                |                            |            |
|                        |          | Start          | Stop            | Sort Lem                         | ma List Loaded | 1                            |                                |                            |            |
| Total No               | So       | ort by 📃 I     | Invert Order    |                                  |                |                              |                                |                            |            |
| 1                      | S        | ort by Freq    | `               | ·                                |                |                              |                                | Clo                        | ne Results |
| Files Processed        | -        |                |                 |                                  |                |                              |                                |                            |            |

Jeśli operacja przebiegnie pomyślnie ukaże się ekran, z formami fleksyjnymi. Teraz wystarczy nacisnąć **OK**, a następnie

| 🗯 AntConc File         | Settings Help    |                         |              |                  |             |                     |            |           | <b>V</b> 🔊 🖓 🗸 | ) 🤶 🌒 8 | 7% [ <del>4</del> ]• pon. 19 | 9:02 ् ः≡     |
|------------------------|------------------|-------------------------|--------------|------------------|-------------|---------------------|------------|-----------|----------------|---------|------------------------------|---------------|
| 000                    |                  |                         |              | AntConc 3.4.3r   | n (Macintos | h OS X) 2014        |            |           |                |         |                              |               |
| Corpus Files           |                  |                         |              |                  |             |                     | -          |           |                |         |                              |               |
| strategia_augustow.txt |                  |                         | Concordance  | Concordance Plot | File View   | Clusters/N-Grams    | Collocates | Word List | Keyword List   |         |                              |               |
|                        | Word Types: 2873 | Word Tokens: 5515       | Search Hits: | 0                |             | Lamma Ward Farm/    | -)         |           |                |         |                              |               |
|                        | Hank Freq        | word                    |              |                  |             | Lemma word Porm(s   | 5)         |           |                |         |                              |               |
|                        | 1 63             | augustow                |              |                  |             |                     |            |           |                |         |                              |               |
|                        | 2 57             | marki                   |              |                  |             |                     |            |           |                |         |                              |               |
|                        | 3 54             |                         |              |                  | Lemm        | a List Entries: 363 | 31427      |           |                |         |                              |               |
|                        | 4 49<br>5 40     |                         |              |                  | Lonnin      |                     |            |           |                |         | _                            |               |
|                        | 6 40             | lounching a->           |              |                  |             |                     |            |           |                |         |                              |               |
|                        | 7 27             | emo A->                 |              |                  |             |                     |            |           |                |         |                              |               |
|                        | 8 26             | projekt a battuta-      | >            |                  |             |                     |            |           |                |         |                              |               |
|                        | 9 24             | należy a capite->       |              |                  |             |                     |            |           |                |         |                              |               |
|                        | 10 24            | np a cappella           | ->           |                  |             |                     |            |           |                |         |                              |               |
|                        | 11 20            | miasto a contrari       | 0->          |                  |             |                     |            |           |                |         |                              |               |
|                        | 12 19            | projektu a cunabuli     | s->          |                  |             |                     |            |           |                |         |                              |               |
|                        | 13 17            | działań a discréti      | on->         |                  |             |                     |            |           |                |         |                              |               |
|                        | 14 17            | promocji a fresco-      | ->           |                  |             |                     |            |           |                |         |                              |               |
|                        | 15 16            | augustowie a fronte->   |              |                  |             |                     |            |           |                |         |                              |               |
|                        | 16 16            | produkt a giorno->      |              |                  |             |                     |            |           |                |         |                              |               |
|                        | 17 15            | cele a kuku->           |              |                  |             |                     |            |           |                |         |                              |               |
|                        | 18 15            | pozycjonowar a limine-> |              |                  |             |                     |            |           |                |         |                              |               |
|                        | 19 15            | reklamy a linea->       |              |                  |             |                     |            |           |                |         |                              |               |
|                        | 20 15            | trzy a maiore a         | d minus->    |                  |             |                     |            |           |                |         |                              |               |
|                        | 21 14            | augustowski a nużby->   |              |                  |             |                     |            |           |                |         |                              |               |
|                        | 22 14            | big a nuże->            |              |                  |             |                     |            |           |                |         |                              |               |
|                        | 23 14            | miejsca a piacere       | >.           |                  |             |                     |            |           |                |         |                              |               |
|                        | 24 14            | poprzez a posterio      | r1->         |                  |             |                     |            |           |                |         |                              |               |
|                        | 25 14            | strategii               |              |                  |             |                     |            |           |                |         |                              |               |
|                        | ~                |                         |              |                  |             |                     |            | OK        |                |         |                              |               |
|                        | Search Term V    | Vords Case Stop Sort    |              |                  |             |                     |            |           | ~              |         |                              |               |
| Total No.              | Sort by Invert   | Order                   |              |                  |             |                     |            |           |                |         |                              |               |
| 1<br>Files Processed   | Sort by Freq     | ~                       |              |                  |             |                     |            |           |                |         |                              | Clone Results |
|                        |                  |                         |              |                  |             |                     |            |           |                |         |                              |               |

nacisnąć **Apply**.

Pozostaje jeszcze ponownie wygenerować listę słów - przyciskiem **Start**. Efekt jest następujący.

| 🗯 AntConc File         | Settings Help                 |                      |                     |             | 🐯 🧼 🛇 🔲 🛜 🕪)) 88% [分) pon. 19:03 🔍 😑                                                                                                    |
|------------------------|-------------------------------|----------------------|---------------------|-------------|----------------------------------------------------------------------------------------------------|
|                        |                               |                      | AntConc 3.4.3r      | n (Macintos | sh OS X) 2014                                                                                                    |
| Corpus Files           |                               |                      | Concerdance Dist    | File Manu   | Okustan (d. Osama – Osllanstan – Ward List – Kasunad List                                                                                                    |
| strategia_augustow.txt |                               |                      | Concordance Plot    | File View   | Clusters/N-Grams Collocates Word List Reyword List                                                                                                    |
|                        | Word Types: 1947<br>Bank Free | Word Tokens: 5515    | Search Hits: 0      | 0           | Lemma Word Form(s)                                                                                                    |
|                        | 1 120                         | augustáw             |                     | (           |                                                                                                    |
|                        | 2 61                          | miasto-naństwo       |                     |             | migst 5 migsta 54 migstami 2                                                                                                    |
|                        | 3 57                          | markowie             |                     |             | merki 57                                                                                                    |
|                        | 4 57                          | projekt              |                     |             | projekt 26 projektach 1 projektu 19 projekty 2 projektów 9                                                                                                    |
|                        | 5 43                          | wczasowo-turystyczny |                     |             | turvstyczna 3 turvstyczne 12 turvstycznego 4 turvstycznej 10 turvstycznych 11 turv                                                                                                    |
|                        | 6 42                          | produkt              |                     |             | produkcie 3 produkt 16 produktami 1 produktu 8 produkty 5 produktów 9                                                                                                    |
|                        | 7 40                          | effective            |                     |             | to any other and the angle of the angle of t |
|                        | 8 40                          | launching            |                     |             |                                                                                                    |
|                        | 9 35                          | augustowski          |                     |             | augustowska 7 augustowski 14 augustowskich 4 augustowskiej 6 augustowskim 3 august                                                                                                    |
|                        | 10 30                         | pozycjonowanie       |                     |             | pozycjonowania 13 pozycjonowanie 15 pozycjonowaniem 2                                                                                                    |
|                        | 11 30                         | promocyjny           |                     |             | promocyjna 1 promocyjne 9 promocyjnego 3 promocyjnej 1 promocyjny 2 promocyjnych 1                                                                                                    |
|                        | 12 29                         | komunikacja          |                     |             | komunikacja 10 komunikacji 11 komunikacją 1 komunikację 7                                                                                                    |
|                        | 13 27                         | emo                  |                     |             | emo 27                                                                                                    |
|                        | 14 26                         | działanie            |                     |             | działania 7 działaniami 1 działaniem 1 działań 17                                                                                                    |
|                        | 15 25                         | budować              |                     |             | budowania 2 budowanie 12 budować 5 budowała 1 buduje 4 budują 1                                                                                                    |
|                        | 16 25                         | należy               |                     |             | należałoby 1 należy 24                                                                                                    |
|                        | 17 25                         | rekomendować         |                     |             | rekomendowana 1 rekomendowane 5 rekomendowanego 1 rekomendowanych 1 rekomenduje 4                                                                                                    |
|                        | 18 24                         | impreza              |                     |             | imprez 5 impreza 9 imprezach 2 imprezami 1 imprezy 7                                                                                                    |
|                        | 19 24                         | mlejsce              |                     |             | miejsc 2 miejsca 14 miejscach 1 miejsce 3 miejscem 3 miejscom 1                                                                                                    |
|                        | 20 24                         | np                   |                     |             | np 24                                                                                                    |
|                        | 21 24                         | turystyka            |                     |             | turystyka 14 turystyki 6 turystyką 2 turystykę 2                                                                                                    |
|                        | 22 23                         | promocja             |                     |             | promocju z promocji i promocjų i promocjų z promocyj i                                                                                                    |
|                        | 23 21                         | kluczowy             |                     |             | kluczowa 12 kluczowach 5 kluczowam 4                                                                                                    |
|                        | 25 21                         | reklany              |                     |             | reklam 6 reklamv 15                                                                                                    |
|                        | 22 21                         | · · ·                |                     |             |                                                                                                    |
|                        |                               |                      |                     |             |                                                                                                    |
|                        | Search Term 🔽 W               | /ords Case Regex     | Hit Location        |             |                                                                                                    |
|                        |                               | Advance              | ed Search Only 0 🗘  |             |                                                                                                    |
|                        | Start                         | Stop Sort            | Lemma List 🗸 Loaded |             |                                                                                                    |
| Total No.              | Sort by Invert                | Order                |                     |             |                                                                                                    |
| 1                      | Sort by Freq                  | <b>~</b>             |                     |             | Cione Results                                                                                                    |
| Files Processed        |                               |                      |                     |             |                                                                                                    |
|                        |                               |                      |                     |             |                                                                                                    |

Dzięki zastosowaniu słownika języka polskiego oraz stopliście udało się zredukować listę słów o 1000 pozycji. Wynosi ona teraz 1947 pozycji (na początku było to 3029 słów). Jednak całego procesu nie można zautomatyzować. Pojawiają się błędy, które wynikają z samej natury automatyzacji procesów analizy językowej.

Częstym typem błędu jest pojawienie się wyrazów połączonych myślnikiem, mimo tego, że w samym tekście takie zwroty nie funkcjonowały. W analizowanym korpusie było to *miasto-państwo* i *wczasowo-turystyczny*. Natomiast dość łatwo można dojść do źródeł tych słów - podgląd form, które zsumowały się na liczebność formy podstawowej można zobaczyć w głównym oknie w kolumnie **Lemma Word Form(s)**. I można przekonać się, że *miasto-państwo* to faktycznie rożne formy rzeczownika *miasto, a wczasowo-turystyczny* to różne formy przymiotnika *-turystyczny*.

Natura automatyzacji procesu analizy językowej sprawia, że pojawiają się nieprawidłowo dobrane ze względu na funkcję słowa formy podstawowe. Na 3 miejscu pojawiło się słowo *markowie* - jako lemma słowa *marki* (z kontekstu tekstu wynika, że jest to wyraz *marka* - jako znak rozpoznawczy produktu w liczbie mnogiej). Jest to aspekt, który wymaga od badacza dużej czujności w trakcie wyciągania wniosków o naturze tekstu.

Wreszcie mogą pojawiać się niezrozumiałe w pierwszym momencie ciągi znaków. Program Antconc pozwala na szybki podgląd słowa, i określenie jego kontekstu.

# Słowo, które chcemy zbadać można kliknąć. Wystarczy w tym celu wybrać słowo w kolumnie Lemma. Np. *emo*.

| 🗯 AntConc Fi                           | le Settings He | lp                     |                                   | 😵 🍉 🛇 🔲 🛜 🕪)) 99% [7]) pon. 19:52 🔍 ≔                                              |
|----------------------------------------|----------------|------------------------|-----------------------------------|------------------------------------------------------------------------------------|
|                                        |                |                        | AntConc 3.4.3m (M                 | acintosh OS X) 2014                                                                |
| Corpus Files<br>strategia_augustow.txt |                |                        | Concordance Concordance Plot File | View Clusters/N-Grams Collocates Word List Keyword List                            |
|                                        | Word Types:    | 1947 Word Tokens: 5515 | Search Hits: 0                    | Lower West French                                                                  |
|                                        | Hank Fred      | Lemma                  |                                   | Lemma word Form(s)                                                                 |
|                                        | 1 12           | 9 augustow             |                                   | augustowa 49 augustowem 1 augustowie 16 augustow 63                                |
|                                        | 2 61           | miasto-panstwo         |                                   | miast 5 miasta 54 miastami 2                                                       |
|                                        | 3 57           | markowie               |                                   | marki 57                                                                           |
|                                        | 4 57           | projekt                |                                   | projekt 26 projektačni i projektu 19 projekty 2 projektow 9                        |
|                                        | 5 43           | wczasowo-turystyczny   |                                   | turystyczne 3 turystyczne 12 turystycznego 4 turystycznej 10 turystycznych 11 tury |
|                                        | 7 40           | offective              |                                   | produkcie s produkci iš produkcami i produkcu s produkcy s produkcow s             |
|                                        | 8 40           | launching              |                                   |                                                                                    |
|                                        | 9 35           | augustowski            |                                   | augustowska 7 gugustowski 14 gugustowskich 4 gugustowskiej 6 gugustowskim 3 gugust |
|                                        | 10 30          | nozycionowanie         |                                   | nozvcjonowania 13 nozvcjonowania 15 nozvcjonowaniem 2                              |
|                                        | 11 30          | promocyiny             |                                   | promocying 1 promocyine 9 promocyinego 3 promocyinej 1 promocyiny 2 promocyinych 1 |
|                                        | 12 29          | komunikacia            |                                   | komunikacja 10 komunikacji 11 komunikacja 1 komunikacje 7                          |
|                                        | 13 27          | emo 🚽                  |                                   | emo 27                                                                             |
|                                        | 14 26          | działanie              |                                   | działania 7 działaniami 1 działaniem 1 działań 17                                  |
|                                        | 15 25          | budować                |                                   | budowania 2 budowanie 12 budować 5 budowała 1 buduje 4 budują 1                    |
|                                        | 16 25          | należy                 |                                   | należałoby 1 należy 24                                                             |
|                                        | 17 25          | rekomendować           |                                   | rekomendowana 1 rekomendowane 5 rekomendowanego 1 rekomendowanych 1 rekomenduje 4  |
|                                        | 18 24          | impreza                |                                   | imprez 5 impreza 9 imprezach 2 imprezami 1 imprezy 7                               |
|                                        | 19 24          | miejsce                |                                   | miejsc 2 miejsca 14 miejscach 1 miejsce 3 miejscem 3 miejscom 1                    |
|                                        | 20 24          | np                     |                                   | np 24                                                                              |
|                                        | 21 24          | turystyka              |                                   | turystyka 14 turystyki 6 turystyką 2 turystykę 2                                   |
|                                        | 22 23          | promocja               |                                   | promocja 2 promocji 17 promocją 1 promocję 2 promocyj 1                            |
|                                        | 23 21          | etap                   |                                   | etap 8 etapie 6 etapu 2 etapy 3 etapów 2                                           |
|                                        | 24 21          | kluczowy               |                                   | kluczowe 12 kluczowych 5 kluczowym 4                                               |
|                                        | 25 21          | rekLamy                |                                   | reklam 6 reklamy 15                                                                |
|                                        |                |                        |                                   |                                                                                    |
|                                        | Search Term    | Vords Case Regex       | Hit Location                      |                                                                                    |
|                                        | emo            | Advance                | d Search Only 0                   |                                                                                    |
|                                        | Start          | Stop Sort              | Lemma List 🗸 Loaded               |                                                                                    |
| Total No.                              | Sort by        | Iver order             |                                   |                                                                                    |
| 1<br>Files Processed                   | Sort by Freq   |                        |                                   | Clone Results                                                                      |
|                                        |                |                        |                                   |                                                                                    |

Program przeniesie nas do zakładki **Concordance**, w której można podejrzeć kontekst wyrazu. Nasz wyraz jest fragmentem nazwy *EMO EFFECTIVE LAUNCHING*. Tak nazywa się firma projektująca strategię, która na każdej stronie dokumentu zaznaczyła swoją obecność. Więcej o tej opcji znajduje się w rozdziale 6.

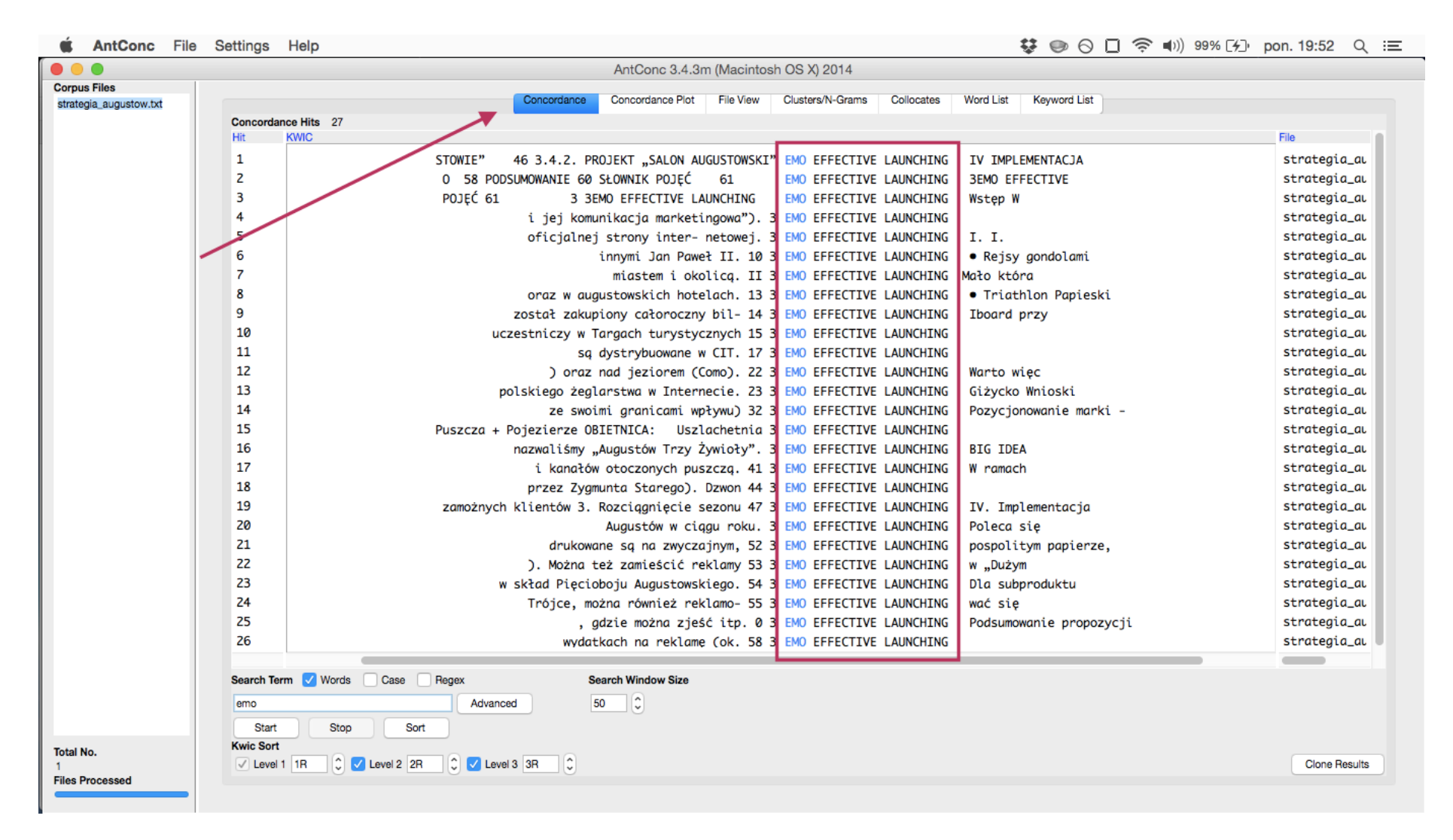

Aby móc wyeksportować plik z frekwencjami wyrazów do arkusza kalkulacyjnego należy wrócić do zakładki **Word List**, wybrać z menu głównego **File** i **Save Output to Text File.** Następnie zapisujemy plik z wynikami.

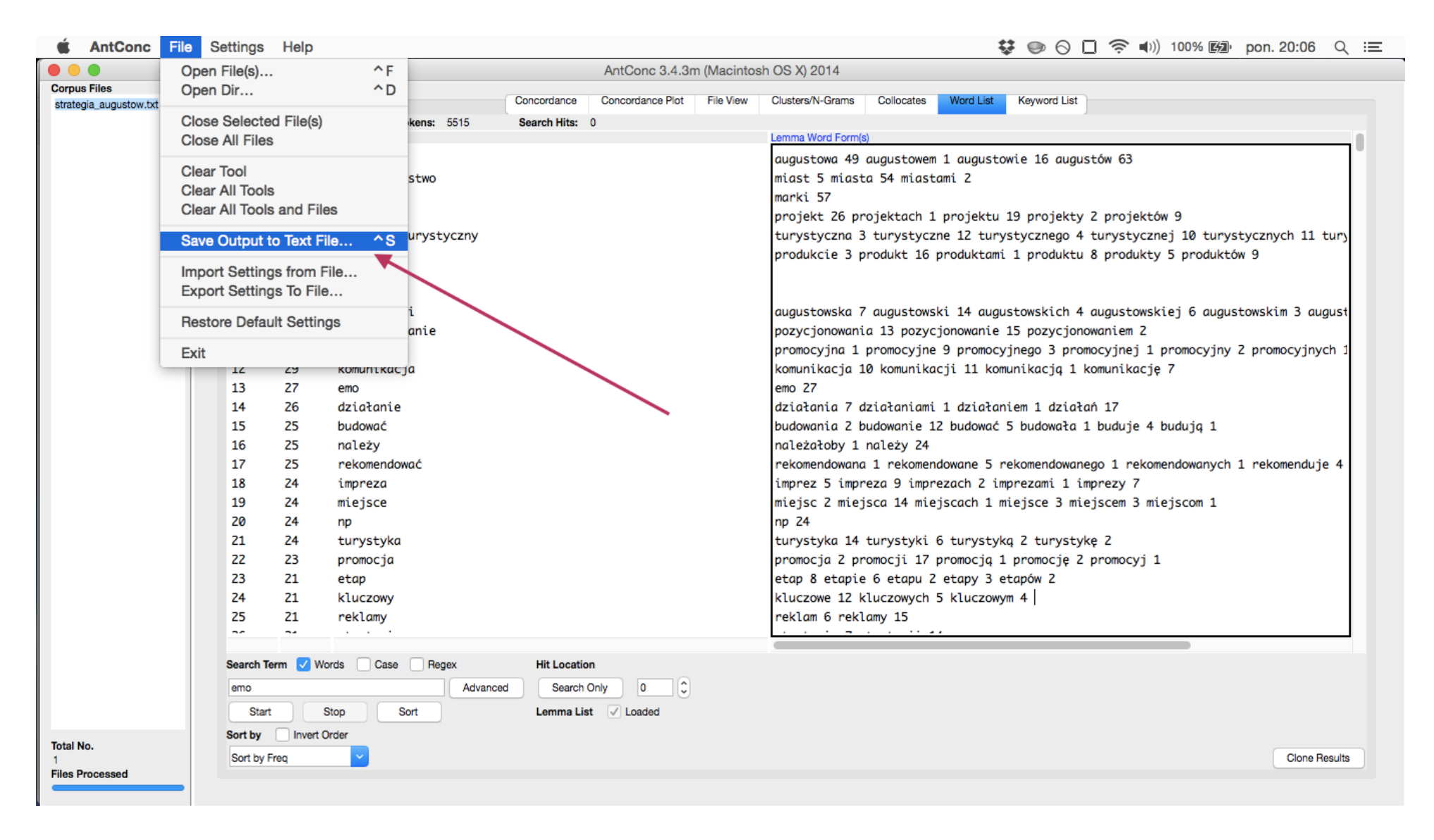

Plik wynikowy jest plikiem tekstowym, który bardzo łatwo można otworzyć w arkuszu kalkulacyjnym. Do tego celu polecam użycie **programu Calc z pakietu Libreoffce**. W programie Calc otwieramy nasz plik i pojawia się opcja jego importu. Należy ustawić opcję kodowania znaków na **UTF-8**, oraz w opcjach separatora zaznaczyć - **Tabulator** i **Przecinek**. Następnie można już dać **OK**.

|                 | AntConc 3.4.                                       | am (iviacintosh OS X) 2014 |                 |                        |             |                     |
|-----------------|----------------------------------------------------|----------------------------|-----------------|------------------------|-------------|---------------------|
| s Files         | Concordance Concordance Plot                       | File View Clusters/N-Gran  | ms Collocates \ | Nord List Keyword List |             |                     |
|                 | Importuj tekst - [frekwencja_augustów.txt]         |                            |                 |                        |             |                     |
| · · · · ·       | =/ Importui                                        |                            | BE A            |                        |             |                     |
|                 | Zestew znoków (Lisianda (LITE 0)                   |                            |                 | ug                     | ustów 63    |                     |
| Liberation Sans | V 11                                               | <u> </u>                   | .a. F           |                        |             |                     |
|                 | Język Domyślny - Polski                            | •                          |                 |                        |             |                     |
| ¥               |                                                    |                            |                 | 📼 🛌                    |             | turvstvcznych 11 tu |
| A               | B Od wiersza 1                                     |                            | Н               |                        |             | duktów 9            |
|                 | Oncie constatora                                   |                            |                 |                        | +           |                     |
|                 |                                                    |                            |                 | ść                     | Rodzaj      |                     |
|                 | Stand-ozerokośc     Torodzielony                   |                            |                 | B                      | Obrazek PNG | augustowskim 3 augu |
|                 | 🥤 🔽 Tabulator 🔽 Przecinek 🔵 Średnik 🗌 Spacja       | Inny                       |                 | B                      | Obrazek PNG |                     |
|                 |                                                    |                            |                 | B                      | Obrazek PNG | yjny 2 promocyjnych |
|                 | Scal separatory S                                  | eparator tekstu 🛛 🚬        |                 |                        | katalog     |                     |
|                 |                                                    |                            |                 | .B                     | Obrazek PNG |                     |
|                 | Inne opcje                                         |                            |                 | .B                     | Obrazek PNG |                     |
|                 | Pole w cudzysłowie jako tekst Identyfikuj liczby s | specjalne                  |                 | .B                     | Obrazek PNG | 1                   |
|                 | Pola                                               |                            |                 | .8                     | Obrazek PNG | and a selected in   |
|                 | Fola                                               |                            |                 | .D<br>B                | Obrazek PNG | nych 1 rekomenduje  |
|                 | Typ kolumny                                        |                            |                 | B                      | Obrazek PNG | . 1                 |
|                 | Standardowe StandardovStandardowe                  | Standardowe St             |                 | B                      | Obrazek PNG | 1                   |
|                 | 1 #Word Types: 1947                                |                            |                 | B                      | tekst       |                     |
|                 | 3 #Search Hits: 0                                  |                            |                 |                        |             |                     |
|                 | 4 1 129 augustów                                   | augustowa 49               |                 |                        |             |                     |
|                 | 6 3 57 markowie                                    | marki 57                   |                 |                        |             |                     |
|                 | 7 4 57 projekt                                     | projekt 26                 |                 |                        |             |                     |
|                 | 9 6 43 wczasowo-turystyczny                        | produkcie 3                |                 |                        |             |                     |
| N Arkuez1       |                                                    |                            |                 |                        |             |                     |
| AIRUSEL (**     |                                                    |                            |                 |                        |             |                     |
| Znajdź          | ОК                                                 | Anuluj Pomoc               |                 |                        |             |                     |
|                 |                                                    |                            |                 |                        |             |                     |
|                 | Sort by Invert Order                               |                            |                 |                        |             |                     |
|                 | Sort by Freq V                                     |                            |                 |                        |             | Clone Resu          |

### 5. Słowo w kontekście.

**Concordance** jest domyślną zakładka programu **Antconc**. Otwiera się ona natychmiast po uruchomieniu. Dostępne tu funkcje mogą służyć jako narzędzia do weryfikacji automatycznej analizy frekwencyjnej, mogą pomóc w poprawianiu błędów. Badacz posiada pełną kontrolę nad procesem. Natomiast najciekawszą funkcją jest zaawansowany **moduł wyszukiwania pełnotekstowego**. Jego funkcjonalność zostanie zademonstrowana na przykładzie słowa *kultura*.

Po wpisaniu słowa - *kultura* i uruchomieniu przycisku **Start**- w głównym okienku z wynikami pojawia się wyszukiwane słowo w kontekście tekstu.

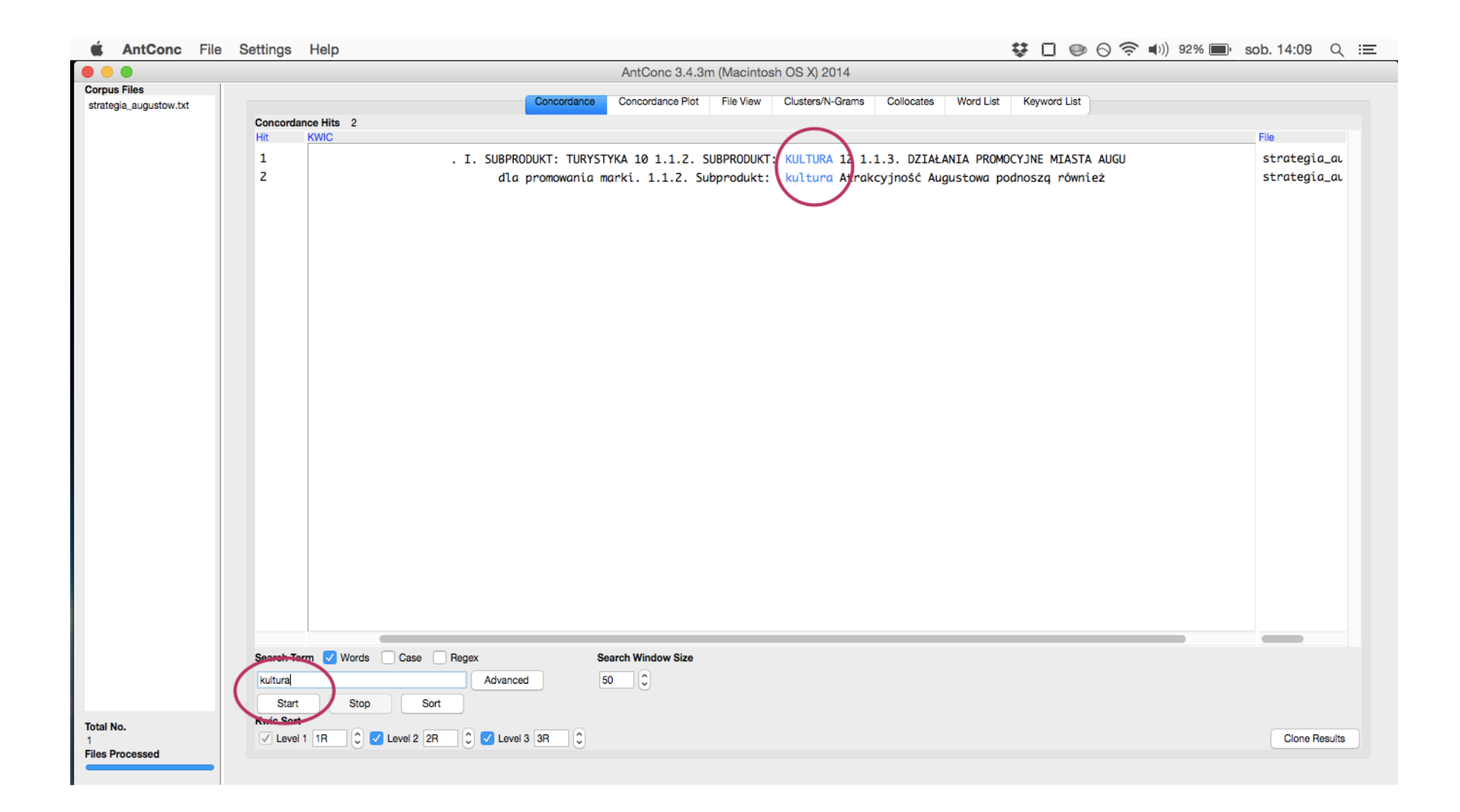

Moduł wyszukiwania nie rozróżnia wielkich i małych liter. Dodatkowo w swym działaniu program pozwala na stosowanie znaków globalnych \*. Tym razem wyszukamy słowo *kultura*, a także *kulturalny, kulturalne, kulturalnego*. Umieszczenie znaku globalnego po słowie *kultura*\* - zadziała w taki sposób, że program wszystkie słowa zaczynające się do tego rdzenia

| 🗯 AntConc                              | File Settings | Help 😵 🗋 🧼 🛇 🛜 🕪 🖇                                                                                   | 2% 🔳 sob. 14:10 🔍 😑 |
|----------------------------------------|---------------|----------------------------------------------------------------------------------------------------|---------------------|
|                                        |               | AntConc 3.4.3m (Macintosh OS X) 2014                                                                 |                     |
| Corpus Files<br>strategia_augustow.txt | Concords      | Concordance Concordance Plot File View Clusters/N-Grams Collocates Word List Keyword List            |                     |
|                                        | Hit           |                                                                                                    | File                |
|                                        | 1             | . I. SUBPRODUKT: TURYSTYKA 10 1.1.2. SUBPRODUKT: KULTURA 12 1.1.3. DZIAŁANTA PROMOCYJNE MIASTA AUGU  | strategia_al        |
|                                        | 2             | . PROJEKT "TURYSTYKAŻYWIOŁOWA' 42 3.3. SUBPRODUKT KULTURALNY 43 3.3.1. PROJEKT "TRZYŻYWIOŁY KULTURY" | strategia_aı        |
|                                        | 3             | oferty m.in. turystycznej, kulturalnej i gospodarczej oraz przeglądzie                               | strategia_ai        |
|                                        | 4             | konne • Szlaki piesze Subprodukty kulturalno - sportowe • Mistrzostwa Polski w                       | strategia_au        |
|                                        | 5             | dla promowania marki. 1.1.2. Subprodukt: kultura Atrakcyjność Augustowa podnoszą również             | strategia_aı        |
|                                        | 6             | doty- czących walorów turystyczno- kulturalnych miasta i regionu, a                                  | strategia_aı        |
|                                        | 7             | sezonu. Cele dla subproduktu kulturalnego 1. Budowanie percepcji miejsca presti                      | strategia_aı        |
|                                        | 8             | powstające obiekty uzdrowiskowe. 3. Produkt kulturalny – należy stworzyć mocny produkt               | strategia_aı        |
|                                        | 9             | <ul> <li>należy stworzyć mocny produkt kulturalny, który poza funkcją rozrywkową</li> </ul>          | strategia_aı        |
|                                        | 10            | nowych turystów. Mocny produkt kulturalny powinien stać się kolejną                                  | strategia_au        |
|                                        | 11            | - zydencji, która uszlachetnia. Produkt kulturalny traktujemy w sposób ela-                          | strategia_au        |
|                                        | 12            | oferty turystycznej, inwestycyjnej i kulturalnej. Kluczowe założenie tego pomysłu                    | strategia_au        |
|                                        | 13            | trzy kluczowe subprodukty: turystyczny, kulturalny i gospodarczy. Zostaną one                        | strategia_ai        |
|                                        | 14            | najblizszych kilku lat. 3.3. Subprodukt kulturalny Naszym zdaniem produkt kulturalny                 | strategia_ai        |
|                                        | 15            | kulturalny Naszym zdaniem produkt kulturalny na wysokim poziomie, będący                             | strategia_al        |
|                                        | 10            | . Rekomendujemy zatem stworzenie produktu kulturalnego, który stanie się flagowym                    | strategia_al        |
|                                        | 17            | stanie się riagowym wyaarzeniem kulturalnym na mapie polski a                                        | strategia_a         |
|                                        | 10            | ". W KONTEK- SCLE Projektu Kulturalnego derintujemy "zywior" jako zywiorowość                        | strategia_a         |
|                                        | 20            | Cole di submodulta, kulturatine jaugustova, poprzez ktorą interzatoby                                | strategia a         |
|                                        | 21            | rzeczowy konkursy) Dia subproduktu kulturatiego i badomante perceptji kagustowa jako                 | strategia a         |
|                                        | 22            | (eventualnie) - bilboardy kaj Subarodukt - kulturalny Tay Żywiały Kultury Posso -                    | strategia a         |
|                                        |               |                                                                                                    |                     |
|                                        |               |                                                                                                    |                     |
|                                        | Search Te     | arm Words Case Regex Search Window Size                                                              |                     |
|                                        | kultura*      | Advanced 50 C                                                                                        |                     |
| Total No.<br>1                         | Kwic Sor      | t<br>11 TR C V Level 2 2R C V Level 3 3R C                                                           | Clone Results       |
| Files Processed                        | -             |                                                                                                    |                     |

Dodatkowo program pozwala na sortowanie wyników alfabetycznie. Domyślnie ustawione jest sortowanie słów po prawej stronie. Na pierwszym poziomie sortowane jest pierwsze słowo po prawej, następnie drugie i wreszcie trzecie. Kolejność tą można zmienić, jak również kierunek sortowania, w taki sposób, że będą sortowane słowa po lewej stronie.

| AntConc File          | Settings Help                   |                                                                                                    | 🛜 🜓)) 83% 🔳 sob. 14:27 🔍 |
|-----------------------|---------------------------------|----------------------------------------------------------------------------------------------------|--------------------------|
| •                     |                                 | AntConc 3.4.3m (Macintosh OS X) 2014                                                                 |                          |
| orpus Files           |                                 | Concertance Concertance Dist Ella View Clustere/N-Crome Collectee Word List Keyword List             |                          |
| trategia_augustow.txt |                                 | Concordance Concordance Piot Pine View Clusters/N-Grams Collocates Word List Reyword List            |                          |
|                       | Concordance Hits 29<br>Hit KWIC |                                                                                                    | File                     |
|                       | 1                               | dla papaganania marki 112 Subaradukt, kultura Ataglandaté Augustana padagang démiat                  | stratagia a              |
|                       | 2                               | ata promowania marki. 1.1.2. Subprodukt: kultura Atrakcyjnosć Augustowa podnoszą rownież             | strategia a              |
|                       | 3                               | turystow - wizy- towkę orerty kulturalneg Augustowa, poprzez którą należatoby                        | strategia a              |
|                       | 4                               | cete tru subprouktu kulturunego i. Budowante percepcji Augustowa jako                                | strategia a              |
|                       | 5                               | " W kontaka faja projektu kulturunego i ofinijuma periopoji miejsku prest                            | strategia a              |
|                       | 6                               | T SUBPRODUKT TUPYSTYKA 10 1 1 2 SUBPRODUKT KULTUR 12 1 3 DZTA ANTA PROMOCYINE MTASTA AUG             | strategia a              |
|                       | 7                               | oferty min invisionali, kulturalnej i ospodarczej oraz przedadzie                                    | strategia a              |
|                       | 8                               | tray kluczowe submodukty turystyczny kulturalny i gospodarczy Jostana ope                            | strategia a              |
|                       | 9                               | oferty turystycznej i westycznej i kulturalnej Kluczowe założenie tego powysłu                       | strategia a              |
|                       | 10                              | - noleży stworzyć mocry produkt kulturalny, który poza funkcji opznywawa                             | strategia al             |
|                       | 11                              | Rekomendijemy zitem stvorzenje produktu, kulturalnego, który stanje sie flagovym                     | strategia al             |
|                       | 12                              | aktywnym wypoczynkiem, odkrywaniem zabytków kultury lub pomików przyrody. • Kanał                    | strategia al             |
|                       | 13                              | doty - czących walorów turystyczno- kulturalnych miasta i regionu, a                                 | strategia al             |
|                       | 14                              | stanie sie flagowym wydarzeniem kulturalnym na manie Polski a                                        | strategia_au             |
|                       | 15                              | kulturalny Naszym zdaniem produkt kulturalny na wysokim poziomie, bedacy                             | strategia_au             |
|                       | 16                              | powstające obiekty uzdrowiskowe. 3. Produkt kulturalny - należy stworzyć mocny produkt               | strategia_ai             |
|                       | 17                              | najbliższych kilku lat. 3.3. Subprodukt kulturalny Naszym zdaniem produkt kulturalny                 | strategia_au             |
|                       | 18                              | jak Trzy Ży- wioty Kultury, Oprócz reklam w radiowej                                                 | strategia_au             |
|                       | 19                              | subproduktu kulturalnego: • Trzy Żywioły Kultury. Podobnie jak w poprzednich                         | strategia_aı             |
|                       | 20                              | nowych turystów. Mocny produkt kulturalny powinien stać się kolejną                                  | strategia_au             |
|                       | 21                              | 3 Subprodukt kulturalny Trzy Żywioty Kultury Prasa - Przekrój, Newsweek; Radio -                     | strategia_au             |
|                       | 22                              | festiwa- lu Trzy Żywioły Kultury. Projekt powiniem opierać sie                                       | strategia_au             |
|                       | 23                              | PRODUKT KULTURALNY 43 3.3.1. PROJEKT "TRZYŻYWIOŁY KULTURY" 44 3.3.2. PROJEKT "REZYDENCJA KRÓLEWSKA"  | strategia_au             |
|                       | 24                              | . PROJEKT "TURYSTYKAŻYWIOŁOWA' 42 3.3. SUBPRODUKT KULTURALNY 43 3.3.1. PROJEKT "TRZYŻYWIOŁY KULTURY" | strategia_au             |
|                       | 25                              | konne • Szlaki piesze Subprodukty kulturalno - sportowe • Mistrzostwa Polski w                       | strategia_au             |
|                       | 26                              | - zydencji, która uszlachetnia. Produkt kulturalny traktujemy w sposób ela-                          | strategia_aı             |
|                       |                                 |                                                                                                    |                          |
|                       | Search Term 🔽 Words             | Case Regex Search Window Size                                                                        |                          |
|                       | kultur*                         | Advanced 50                                                                                          |                          |
|                       | Otart Otar                      |                                                                                                    |                          |
|                       | Start Stop                      | Sort                                                                                                 |                          |
| al No.                |                                 | aval 2 28 2 1 aval 3 28                                                                              | Clone Beaulte            |
|                       |                                 |                                                                                                    | Cione Results            |

Zmiana trybu sortowania z 1R (1 prawy) - 2R (2 prawy)- 3R (3 prawy) na 1L (1 lewy) - 2L (2 lewy) - 3L (3 lewy) ujawnia ciekawszą cechę tekstu. Na 29 wystąpień słowa *kultura* - 15 razy pojawia się ono w kontekście *produktu* i *subproduktu*.

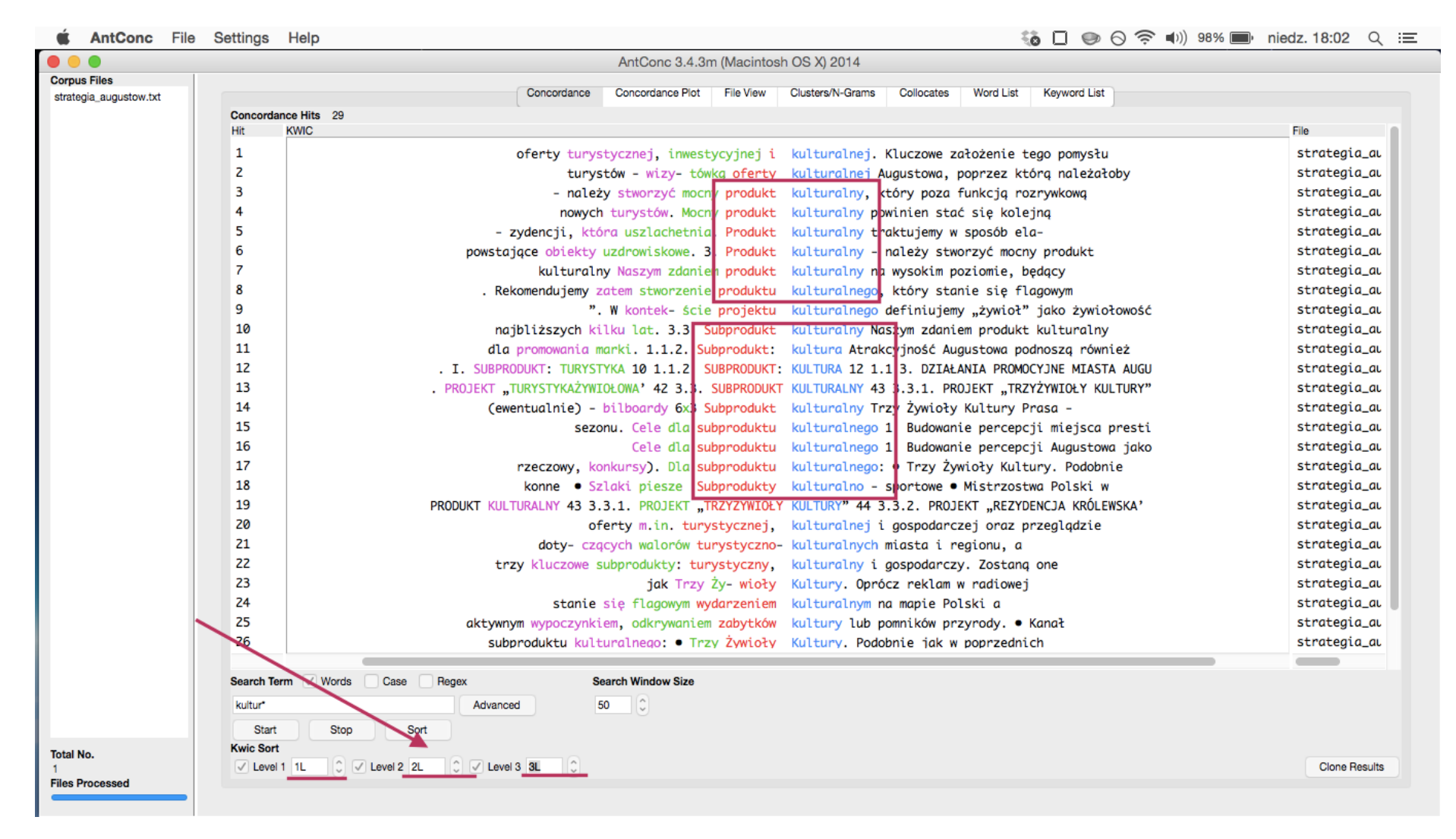